# Excel 2003 Arbeiten mit großen Tabellen

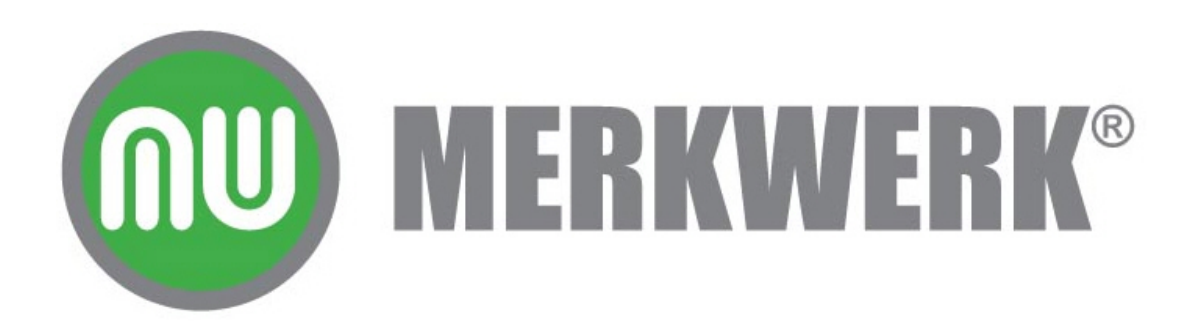

Autoren: Andreas Klein, Stefanie Friedrich

1. Auflage: 2005

© Merkwerk

Alle Rechte vorbehalten. Kein Teil des Werkes darf in irgendeiner Form ohne Genehmigung der Firma Merkwerk reproduziert oder unter Verwendung elektronischer Systeme verarbeitet, vervielfältigt oder verbreitet werden.

Diese Schulungsunterlage wurde mit Sorgfalt erstellt und geprüft. Trotzdem können Fehler nicht vollkommen ausgeschlossen werden. Für fehlerhafte Angaben und deren Folgen kann daher keine Haftung übernommen werden.

#### Inhaltsverzeichnis

| 1.1 Aufbau der Liste       3         1.2 Zeilen- und Spaltentitel fixieren       3         1.3 Tastenkombinationen       4         1.4 Sortieren       5         1.5 Datenmaske       5 <b>2 Filter</b> 7         2.1 Auswahlbasierter Filter       7         2.2 Autofilter       7         2.1 Filter entfernen       9         2.2.2 Top-Ten       9         2.2.3 Benutzerdefinierter Autofilter       9         2.3 Spezialfilter       10         3 Teilergebnisse       12         4 Konsolidieren mit Bereichsnamen       14         4.1 Konsolidieren neit Bereichsnamen       14         4.1 Konsolidieren neit automatischer Aktualisierung       19         5 Pivot       20         5.1 Pivot-Tabelle erstellen       23         5.2 Pivot-Tabelle engassen       26         5.3 Seiten anzeigen       28         5.4 Werte aktualisieren       29         5.5 Bereich vergrößern oder verkleinern       29         5.6 Detaildaten anzeigen       28         5.7 Berechnungsart ändern und Felder formatieren       31         5.8 Ergebnisse prozentual darstellen       32         5.9 Sortierreihenfolge ändern       33                                            | 1 Grosse Tabellen                                   | 3               |
|----------------------------------------------------------------------------------------------------|-----------------------------------------------------|-----------------|
| 1.2 Zeilen- und Spaltentitel fixieren.       3         1.3 Tastenkombinationen.       4         1.4 Sortieren.       5         1.5 Datenmaske.       5         2 Filter.       7         2.1 Auswahlbasierter Filter.       7         2.1 Auswahlbasierter Filter.       7         2.2 Autofilter       7         2.2.1 Filter entfernen.       9         2.2.2 Top-Ten.       9         2.2.3 Benutzerdefinierter Autofilter.       9         2.3 Spezialfilter.       10         3 Teilergebnisse.       12         4 Konsolidieren mit Bereichsnamen.       14         4.1 Konsolidieren mit Bereichsnamen.       16         4.3 Konsolidieren nehe Bereichsnamen.       16         4.4 Konsolidieren mit automatischer Aktualisierung.       19         5 Pivot.       20         5.1 Pivot-Tabelle erstellen.       23         5.2 Pivot-Tabelle engassen.       26         5.3 Seiten anzeigen.       28         5.4 Werte aktualisieren       29         5.5 Bereich vergrößern oder verkleinern.       29         5.6 Detaildaten anzeigen.       28         5.9 Sortierreihenfolge ändern.       33         5.10 Eine zweite Pivottabelle anlegen.       33                 | 1.1 Aufbau der Liste                                | 3               |
| 1.3 Tastenkombinationen       4         1.4 Sortieren       5         1.5 Datenmaske       5         2 Filter       7         2.1 Auswahlbasierter Filter       7         2.1 Auswahlbasierter Filter       7         2.1 Auswahlbasierter Filter       7         2.2 Autofilter       7         2.2.1 Filter entfernen       9         2.2.2 Top-Ten       9         2.2.3 Benutzerdefinierter Autofilter       9         2.3 Spezialfilter       10         3 Teilergebnisse       12         4 Konsolidieren mit Bereichsnamen       14         4.1 Konsolidieren mit Bereichsnamen       16         4.3 Konsolidieren mit Bereichsnamen       16         4.4 Konsolidieren mit automatischer Aktualisierung       19         5.1 Pivot       20         5.1 Pivot <tabelle erstellen<="" td="">       23         5.3 Seiten anzeigen       26         5.4 Werte aktualisieren       29         5.5 Bereich vergrößern oder verkleinern       29         5.6 Detaildaten anzeigen       29         5.7 Berechnungsart ändern und Felder formatieren       32         5.9 Sortierreihenfolge ändern       33         5.10 Eine zweite Pivottabelle anlegen       33</tabelle>      | 1.2 Zeilen- und Spaltentitel fixieren.              |                 |
| 1.4 Sortieren                                                                                                    | 1.3 Tastenkombinationen                             |                 |
| 1.5 Datenmaske       5         2 Filter       7         2.1 Auswahlbasierter Filter       7         2.2 Autofilter       7         2.2.1 Filter entfernen       9         2.2.2 Top-Ten       9         2.2.3 Benutzerdefinierter Autofilter       9         2.3 Spezialfilter       10         3 Teilergebnisse       12         4 Konsolidieren       14         4.1 Konsolidieren mit Bereichsnamen       16         4.3 Konsolidieren nach Rubriken       18         4.4 Konsolidieren mit automatischer Aktualisierung       19         5 Pivot.       20         5.1 Pivot-Tabelle erstellen       23         5.2 Pivot-Tabelle anpassen       26         5.3 Seiten anzeigen       28         5.4 Werte aktualisieren       29         5.5 Bereich vergrößern oder verkleinern       29         5.6 Detaildaten anzeigen       28         5.4 Werte aktualisieren       29         5.5 Bereich vergrößern oder verkleinern       29         5.6 Detaildaten anzeigen       28         5.9 Sortierreihenfolge ändern       33         5.10 Eine zweite Pivottabelle anlegen       33         5.10 Eine zweite Pivottabelle anlegen       34                                    | 1.4 Sortieren                                       | 5               |
| 2 Filter.       7         2.1 Auswahlbasierter Filter.       7         2.2 Autofilter.       7         2.2.1 Filter entfernen.       9         2.2.2 Top-Ten.       9         2.2.3 Benutzerdefinierter Autofilter.       9         2.3 Spezialfilter.       9         3 Teilergebnisse.       10         3 Teilergebnisse.       12         4 Konsolidieren mit Bereichsnamen.       14         4.1 Konsolidieren nit Bereichsnamen.       14         4.2 Konsolidieren nach Rubriken.       18         4.4 Konsolidieren nach Rubriken.       18         4.4 Konsolidieren mit automatischer Aktualisierung.       19         5 Pivot.       20         5.1 Pivot-Tabelle erstellen.       23         5.2 Pivot-Tabelle anpassen.       26         5.3 Seiten anzeigen.       28         5.4 Werte aktualisieren.       29         5.5 Bereich vergrößern oder verkleinern.       29         5.6 Detaildaten anzeigen.       29         5.7 Berechnungsart ändern und Felder formatieren.       31         5.8 Ergebnisse prozentual darstellen.       32         5.9 Sortierreihenfolge ändern.       32         5.9 Sortierreihenfolge ändern.       32         5.10 Eine zweite | 1.5 Datenmaske                                      | 5               |
| 2.1 Auswahlbasierter Filter.       7         2.2 Autofilter.       7         2.2.1 Filter entfernen.       9         2.2.2 Top-Ten.       9         2.2.3 Benutzerdefinierter Autofilter.       9         2.2.4 Platzhalter.       9         2.3 Spezialfilter.       10         3 Teilergebnisse.       12         4 Konsolidieren mit Bereichsnamen.       14         4.1 Konsolidieren nit Bereichsnamen.       16         4.3 Konsolidieren nach Rubriken.       18         4.4 Konsolidieren nach Rubriken.       18         5.1 Pivot.       20         5.1 Pivot.       20         5.2 Pivot.       26         5.3 Seiten anzeigen.       26         5.3 Seiten anzeigen.       26         5.4 Werte aktualisieren.       29         5.5 Bereich vergrößern oder verkleinern.       29         5.6 Detaildaten anzeigen.       29         5.7 Berechnungsart ändern und Felder formatieren.       31         5.8 Ergebnisse prozentual darstellen.       32         5.9 Sortierreihenfolge ändern.       32         5.9 Sortierreihenfolge ändern.       33         5.10 Eine zweite Pivottabelle anlegen.       33         5.11 Gruppieren.       34                         | 2 Filter                                            | 7               |
| 2.2 Autofilter.       7         2.2.1 Filter entfernen.       9         2.2.2 Top-Ten.       9         2.2.3 Benutzerdefinierter Autofilter.       9         2.3 Spezialfilter.       10         3 Teilergebnisse.       12         4 Konsolidieren mit Bereichsnamen.       14         4.1 Konsolidieren ohne Bereichsnamen.       14         4.2 Konsolidieren nach Rubriken       18         4.4 Konsolidieren mit automatischer Aktualisierung.       19         5 Pivot.       20         5.1 Pivot-Tabelle erstellen.       23         5.2 Pivot.       20         5.3 Seiten anzeigen.       26         5.4 Werte aktualisieren       28         5.4 Werte aktualisieren       29         5.5 Bereich vergrößern oder verkleinern.       29         5.6 Detaildaten anzeigen.       29         5.7 Berechnungsart ändern und Felder formatieren.       31         5.8 Ergebnisse prozentual darstellen.       33         5.9 Sortierreihenfolge ändern.       33         5.10 Eine zweite Pivottabelle anlegen.       33         5.11 Gruppieren.       34         5.13 Berechnete Felder.       37                                                                           | 2.1 Auswahlbasierter Filter                         | 7               |
| 2.2.1 Filter entfernen.       9         2.2.2 Top-Ten.       9         2.2.3 Benutzerdefinierter Autofilter.       9         2.2.4 Platzhalter.       9         2.3 Spezialfilter.       10         3 Teilergebnisse.       12         4 Konsolidieren       14         4.1 Konsolidieren mit Bereichsnamen.       14         4.2 Konsolidieren ohne Bereichsnamen.       16         4.3 Konsolidieren nach Rubriken       18         4.4 Konsolidieren mit automatischer Aktualisierung       19         5 Pivot.       20         5.1 Pivot-Tabelle erstellen.       23         5.2 Pivot.       20         5.3 Seiten anzeigen.       26         5.4 Werte aktualisieren       29         5.5 Bereich vergrößern oder verkleinern.       29         5.6 Detaildaten anzeigen.       29         5.7 Berechnungsart ändern und Felder formatieren       31         5.8 Ergebnisse prozentual darstellen.       32         5.9 Sortierreihenfolge ändern.       33         5.10 Eine zweite Pivottabelle anlegen.       33         5.11 Gruppieren.       34         5.12 Automatisch gruppieren.       36         5.13 Berechnete Felder.       37                                  | 2.2 Autofilter                                      | <u>7</u>        |
| 2.2.2 Top-Ten                                                                                                    | 2.2.1 Filter entfernen                              | <u>9</u>        |
| 2.2.3 Benutzerdefinierter Autofilter.       9         2.2.4 Platzhalter.       9         2.3 Spezialfilter.       10         3 Teilergebnisse.       12         4 Konsolidieren       14         4.1 Konsolidieren mit Bereichsnamen.       14         4.2 Konsolidieren ohne Bereichsnamen.       16         4.3 Konsolidieren nach Rubriken.       18         4.4 Konsolidieren mit automatischer Aktualisierung.       19         5 Pivot.       20         5.1 Pivot-Tabelle erstellen.       23         5.2 Pivot-Tabelle anpassen.       26         5.3 Seiten anzeigen.       28         5.4 Werte aktualisieren.       29         5.5 Bereich vergrößern oder verkleinern.       29         5.6 Detaildaten anzeigen.       29         5.7 Berechnungsart ändern und Felder formatieren.       31         5.8 Ergebnisse prozentual darstellen.       33         5.9 Sortierreihenfolge ändern.       33         5.10 Eine zweite Pivottabelle anlegen.       33         5.11 Gruppieren.       34         5.12 Automatisch gruppieren.       36         5.13 Berechnete Felder.       37                                                                                    | 2.2.2 Top-Ten                                       | <u>9</u>        |
| 2.2.4 Platzhalter.       9         2.3 Spezialfilter.       10         3 Teilergebnisse.       12         4 Konsolidieren       14         4.1 Konsolidieren mit Bereichsnamen.       14         4.2 Konsolidieren ohne Bereichsnamen.       16         4.3 Konsolidieren nach Rubriken.       18         4.4 Konsolidieren mit automatischer Aktualisierung.       19         5 Pivot.       20         5.1 Pivot-Tabelle erstellen.       23         5.2 Pivot-Tabelle anpassen.       26         5.3 Seiten anzeigen.       28         5.4 Werte aktualisieren       29         5.5 Bereich vergrößern oder verkleinern.       29         5.6 Detaildaten anzeigen.       29         5.7 Berechnungsart ändern und Felder formatieren.       31         5.8 Ergebnisse prozentual darstellen.       33         5.10 Eine zweite Pivottabelle anlegen.       33         5.11 Gruppieren.       34         5.12 Automatisch gruppieren.       36         5.13 Berechnete Felder.       37                                                                                                    | 2.2.3 Benutzerdefinierter Autofilter                | <u>9</u>        |
| 2.3 Spezialfilter                                                                                                    | 2.2.4 Platzhalter                                   | <u>9</u>        |
| 3 Teilergebnisse.       12         4 Konsolidieren       14         4.1 Konsolidieren mit Bereichsnamen.       14         4.2 Konsolidieren ohne Bereichsnamen.       16         4.3 Konsolidieren nach Rubriken.       18         4.4 Konsolidieren mit automatischer Aktualisierung.       19         5 Pivot.       20         5.1 Pivot-Tabelle erstellen.       23         5.2 Pivot-Tabelle anpassen.       26         5.3 Seiten anzeigen.       28         5.4 Werte aktualisieren       29         5.5 Bereich vergrößern oder verkleinern.       29         5.6 Detaildaten anzeigen.       29         5.7 Berechnungsart ändern und Felder formatieren.       31         5.8 Ergebnisse prozentual darstellen.       32         5.9 Sortierreihenfolge ändern.       33         5.10 Eine zweite Pivottabelle anlegen.       33         5.11 Gruppieren.       34         5.12 Automatisch gruppieren.       36         5.13 Berechnete Felder.       37                                                                                                    | 2.3 Spezialfilter                                   | <u> 10</u>      |
| 4 Konsolidieren144.1 Konsolidieren mit Bereichsnamen144.2 Konsolidieren ohne Bereichsnamen164.3 Konsolidieren nach Rubriken184.4 Konsolidieren mit automatischer Aktualisierung195 Pivot205.1 Pivot-Tabelle erstellen235.2 Pivot-Tabelle anpassen265.3 Seiten anzeigen285.4 Werte aktualisieren295.5 Bereich vergrößern oder verkleinern295.6 Detaildaten anzeigen295.7 Berechnungsart ändern und Felder formatieren315.8 Ergebnisse prozentual darstellen325.9 Sortierreihenfolge ändern335.10 Eine zweite Pivottabelle anlegen335.11 Gruppieren345.12 Automatisch gruppieren365.13 Berechnuet Felder37                                                                                                    | 3 Teilergebnisse                                    | 12              |
| 4.1 Konsolidieren mit Bereichsnamen.144.2 Konsolidieren ohne Bereichsnamen.164.3 Konsolidieren nach Rubriken.184.4 Konsolidieren mit automatischer Aktualisierung.195 Pivot.205.1 Pivot-Tabelle erstellen.235.2 Pivot-Tabelle anpassen.265.3 Seiten anzeigen.285.4 Werte aktualisieren.295.5 Bereich vergrößern oder verkleinern.295.6 Detaildaten anzeigen.295.7 Berechnungsart ändern und Felder formatieren.315.8 Ergebnisse prozentual darstellen.325.9 Sortierreihenfolge ändern.335.10 Eine zweite Pivottabelle anlegen.335.11 Gruppieren.345.12 Automatisch gruppieren.365.13 Berechnuet Felder.37                                                                                                    | 4 Konsolidieren                                     | 14              |
| 1.1 Konsolidieren ohne Bereichsnamen                                                                                                    | 4 1 Konsolidieren mit Bereichsnamen                 | 14              |
| 4.3 Konsolidieren nach Rubriken.184.4 Konsolidieren mit automatischer Aktualisierung.195 Pivot.205.1 Pivot-Tabelle erstellen.235.2 Pivot-Tabelle anpassen.265.3 Seiten anzeigen.285.4 Werte aktualisieren.295.5 Bereich vergrößern oder verkleinern.295.6 Detaildaten anzeigen.295.7 Berechnungsart ändern und Felder formatieren.315.8 Ergebnisse prozentual darstellen.325.9 Sortierreihenfolge ändern.335.10 Eine zweite Pivottabelle anlegen.335.11 Gruppieren.345.12 Automatisch gruppieren.365.13 Berechnete Felder.37                                                                                                    | 4.2 Konsolidieren ohne Bereichsnamen                |                 |
| 4.4 Konsolidieren mit automatischer Aktualisierung.195 Pivot.205.1 Pivot-Tabelle erstellen.235.2 Pivot-Tabelle anpassen.265.3 Seiten anzeigen.285.4 Werte aktualisieren.295.5 Bereich vergrößern oder verkleinern.295.6 Detaildaten anzeigen.295.7 Berechnungsart ändern und Felder formatieren.315.8 Ergebnisse prozentual darstellen.325.9 Sortierreihenfolge ändern.335.10 Eine zweite Pivottabelle anlegen.335.11 Gruppieren.345.12 Automatisch gruppieren.365.13 Berechnete Felder.37                                                                                                    | 4.3 Konsolidieren nach Rubriken.                    |                 |
| 5 Pivot.205.1 Pivot-Tabelle erstellen.235.2 Pivot-Tabelle anpassen.265.3 Seiten anzeigen.285.4 Werte aktualisieren.295.5 Bereich vergrößern oder verkleinern.295.6 Detaildaten anzeigen.295.7 Berechnungsart ändern und Felder formatieren.315.8 Ergebnisse prozentual darstellen.325.9 Sortierreihenfolge ändern.335.10 Eine zweite Pivottabelle anlegen.335.11 Gruppieren.345.12 Automatisch gruppieren.365.13 Berechnete Felder.37                                                                                                    | 4.4 Konsolidieren mit automatischer Aktualisierung. |                 |
| 5.1 Pivot-Tabelle erstellen.235.2 Pivot-Tabelle anpassen.265.3 Seiten anzeigen.285.4 Werte aktualisieren.295.5 Bereich vergrößern oder verkleinern.295.6 Detaildaten anzeigen.295.7 Berechnungsart ändern und Felder formatieren.315.8 Ergebnisse prozentual darstellen.325.9 Sortierreihenfolge ändern.335.10 Eine zweite Pivottabelle anlegen.335.11 Gruppieren.345.13 Berechnete Felder.37                                                                                                    | 5 Pivot                                             | 20              |
| 5.1 Pivot-Tabelle erstellen.235.2 Pivot-Tabelle anpassen.265.3 Seiten anzeigen.285.4 Werte aktualisieren.295.5 Bereich vergrößern oder verkleinern.295.6 Detaildaten anzeigen.295.7 Berechnungsart ändern und Felder formatieren.315.8 Ergebnisse prozentual darstellen.325.9 Sortierreihenfolge ändern.335.10 Eine zweite Pivottabelle anlegen.335.11 Gruppieren.345.12 Automatisch gruppieren.365.13 Berechnnete Felder.37                                                                                                    | E 1 Divet Tebelle cretellen                         | <u></u>         |
| 5.2 Fivot-Tabelle anpassen205.3 Seiten anzeigen285.4 Werte aktualisieren295.5 Bereich vergrößern oder verkleinern295.6 Detaildaten anzeigen295.7 Berechnungsart ändern und Felder formatieren315.8 Ergebnisse prozentual darstellen325.9 Sortierreihenfolge ändern335.10 Eine zweite Pivottabelle anlegen335.11 Gruppieren345.12 Automatisch gruppieren365.13 Berechnete Felder37                                                                                                    | 5.1 Pivot Tabelle appageen                          | <u>23</u><br>26 |
| 5.3 Seiterr anzeigen.205.4 Werte aktualisieren.295.5 Bereich vergrößern oder verkleinern.295.6 Detaildaten anzeigen.295.7 Berechnungsart ändern und Felder formatieren.315.8 Ergebnisse prozentual darstellen.325.9 Sortierreihenfolge ändern.335.10 Eine zweite Pivottabelle anlegen.335.11 Gruppieren.345.12 Automatisch gruppieren.365.13 Berechnete Felder.37                                                                                                    | 5.3 Seiten anzeigen                                 | <u>20</u><br>28 |
| 5.4 Werte dittatisjeren                                                                                                    | 5.4 Werte aktualisieren                             | <u>20</u><br>20 |
| 5.6 Detaildaten anzeigen.295.7 Berechnungsart ändern und Felder formatieren.315.8 Ergebnisse prozentual darstellen.325.9 Sortierreihenfolge ändern.335.10 Eine zweite Pivottabelle anlegen.335.11 Gruppieren.345.12 Automatisch gruppieren.365.13 Berechnete Felder.37                                                                                                    | 5.5 Bereich vergrößern oder verkleinern             | 29              |
| 5.7 Berechnungsart ändern und Felder formatieren.315.8 Ergebnisse prozentual darstellen.325.9 Sortierreihenfolge ändern.335.10 Eine zweite Pivottabelle anlegen.335.11 Gruppieren.345.12 Automatisch gruppieren.365.13 Berechnete Felder.37                                                                                                    | 5.6 Detaildaten anzeigen                            | 29              |
| 5.8 Ergebnisse prozentual darstellen.       32         5.9 Sortierreihenfolge ändern.       33         5.10 Eine zweite Pivottabelle anlegen.       33         5.11 Gruppieren.       34         5.12 Automatisch gruppieren.       36         5.13 Berechnete Felder.       37                                                                                                    | 5 7 Berechnungsart ändern und Felder formatieren    | 31              |
| 5.9 Sortierreihenfolge ändern                                                                                                    | 5.8 Ergebnisse prozentual darstellen                | 32              |
| 5.10 Eine zweite Pivottabelle anlegen.335.11 Gruppieren.345.12 Automatisch gruppieren.365.13 Berechnete Felder.37                                                                                                    | 5.9 Sortierreihenfolge ändern.                      |                 |
| 5.11 Gruppieren.       34         5.12 Automatisch gruppieren.       36         5.13 Berechnete Felder.       37                                                                                                    | 5.10 Eine zweite Pivottabelle anlegen               |                 |
| 5.12 Automatisch gruppieren.       36         5.13 Berechnete Felder.       37                                                                                                    | 5.11 Gruppieren                                     |                 |
| 5.13 Berechnete Felder                                                                                                    | 5.12 Automatisch gruppieren                         |                 |
|                                                                                                    | 5.13 Berechnete Felder                              |                 |

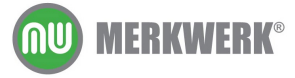

# 1 Grosse Tabellen

In diesem Kapitel lernen Sie

- → wie Tabellen aufgebaut sein müssen
- → wie in Tabellen sortiert werden kann
- → wie man über die Datenmaske neue Datensätze aufnehmen kann

#### 1.1 Aufbau der Liste

- Feldnamen befinden sich immer in der ersten Zeile einer Liste
- Achten Sie darauf, dass Sie keinen Feldnamen mehrfach verwenden. Excel kann nur auf ein Datenfeld zugreifen, wenn die Feldnamen eindeutig sind
- Bei der Vergabe von Feldnamen sollten sie auf Leerzeichen und Zeilenumbrüche verzichten
- Auf die Zeile der Feldnamen folgt unmittelbar der erste Datensatz. Fügen Sie keine Leerzeilen oder Leerspalten in die Liste ein

#### 1.2 Zeilen- und Spaltentitel fixieren

Wenn Sie in einer langen Liste nach unten blättern, verschwinden oben die Spaltenüberschriften. Es kann sinnvoll sein, die Überschriftenzeilen und –spalten zu fixieren, beim Bewegen in der Tabelle bleiben so die Überschriften dauerhaft eingeblendet.

Mit dem Befehl FENSTER FIXIEREN werden Zeilen oberhalb und Spalten links der aktuellen Zelle fixiert.

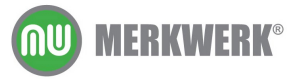

| M  | licrosoft Excel              | - Personal Dat        | enbank.xls          |                                         |
|----|------------------------------|-----------------------|---------------------|-----------------------------------------|
| :2 | <u>D</u> atei <u>B</u> earbe | eiten <u>A</u> nsicht | <u>E</u> infügen Fo | rma <u>t Ex</u> tras Date <u>n F</u> en |
| 8  | 📂 📮 🖪 .                      |                       | ABS 11 X I          | a 🖻 • 🛷 🙂 🙂 🔊                           |
|    | B2 -                         | f∡ Ro                 | osi                 |                                         |
|    | A                            | B                     | С                   | D                                       |
| 1  | Persnr                       | Vorname               | Nachname            | Straße Pl                               |
| 2  | 101                          | Rosi                  | Zügli               | Landweg 31                              |
| 3  | 102                          | Charlotte             | Pfütze              | Vagabundenweg                           |
| 4  | 103                          | Eros                  | Zaparetti           | Alois-Harbeck-Platz 2                   |
| 5  | 104                          | Peggy                 | Sue                 | Rathausgasseb 12                        |
| 6  | 105                          | Ernst                 | Sneider             | Aprikosenstr. 12                        |
| 7  | 106                          | Vjeko                 | Setka               | Münchinger Str. 89                      |
| 8  | 107                          | Andrea                | Senter              | Madarinweg                              |
| 9  | 108                          | Gudrun                | Seher               | Alsenstr. 59                            |
| 10 | 109                          | Rainer                | Schulze             | Martin-Luther-Platz 13                  |
| 11 | 110                          | Thomas                | Schnell             | Martin-Luther-Str. 93                   |
| 12 | 111                          | Hanna                 | Schmid              | Alsfelder Str. 14                       |
| 40 | 440                          | 0                     | 0.1                 | Kalanata Frankano Man Ia                |

Um die Fixierung wieder zu lösen, wählen Sie das Menü Fenster/ Fixierung Aufheben.

## 1.3 Tastenkombinationen

#### Bewegen

| STRG + Pfeiltaste | An den Rand des aktuellen<br>Datenbereichs bewegen |
|-------------------|----------------------------------------------------|
| POS1              | An den Anfang der Zeile bewegen                    |
| STRG+POS1         | In die Zelle A1 springen                           |
| F5                | Zelladresse eingeben                               |

#### Markieren

| STRG + UMSCH + *             | Markiert den aktuellen Bereich                          |
|------------------------------|---------------------------------------------------------|
| F5                           | Markiert einen bestimmten Bereich, z. B. A3:B5          |
| UMSCHALT + Pfeiltaste        | Markiert zellenweise                                    |
| STRG + UMSCHALT + Pfeiltaste | Markiert bis an den Rand des aktuellen<br>Datenbereichs |

Weitere Tastenkombinationen findet man unter dem Stichwort "Tastenkombinationen" in der Excel Online Hilfe.

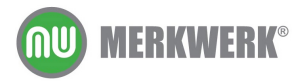

# 1.4 Sortieren

Auf- oder absteigende Sortierungen nimmt man vor, indem man eine Zelle der Liste markiert (nicht die Spalte!), dann DATEN/ SORTIEREN wählt.

| Sortieren              | <u>?×</u>             |
|------------------------|-----------------------|
| Sortieren nach         |                       |
| Persnr                 | Aufsteigend           |
| -                      | C Absteigend          |
| Anschließend nach —    |                       |
|                        | Aufsteigend           |
|                        | C Absteig <u>e</u> nd |
| Zuletzt nach           |                       |
|                        | Aufsteigend           |
| -                      | C Absteigen <u>d</u>  |
| Datenbereich enthält — |                       |
| 🖲 Überschrift 🛛 🤇      | Keine Überschrift     |
|                        | _                     |
| Optionen               | OK Abbrechen          |

Mit den folgenden Symbolen lässt sich schnell, aber nur nach einem Kriterium sortieren: Der Zellzeiger muss in der Spalte stehen, nach welcher sortiert wird.

 $\begin{array}{c} \mathbf{A} \downarrow \mathbf{Z} \downarrow \mathbf{Z} \downarrow \mathbf{A} \downarrow \end{array}$ 

## 1.5 Datenmaske

Mit der Datenmaske lassen sich schnell und einfach neue Datensätze eingeben, ohne dass dafür die genaue Kenntnis des Tabellenaufbaus notwendig ist.

Aufgerufen wird diese über DATEN/MASKE

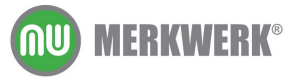

| <b>X</b> ~ | licrosoft Excel              | - Personal Da         | tenba | ink.xls             |                                             |                 |      |               |            |          |     |         |
|------------|------------------------------|-----------------------|-------|---------------------|---------------------------------------------|-----------------|------|---------------|------------|----------|-----|---------|
| :          | <u>D</u> atei <u>B</u> earbe | eiten <u>A</u> nsicht | Einf  | ügen For            | ma <u>t</u> E <u>x</u> tras Date <u>n</u> I | <u>F</u> enster | 2    |               |            |          |     |         |
| 1          | 📂 📮 🖪 i                      |                       | ABC 1 |                     | a 🖹 + 🍼 🙂 🕛                                 | 9 - R           | (h - | Σ             | - AL ZL    | 100 🖓 👔  | % • | 👩 🗋 i [ |
|            | B6                           | £ F                   | rnst  |                     |                                             |                 |      | 60            | 21 11      |          | _   |         |
|            | A                            | B                     |       | С                   | D                                           |                 | E    |               |            | F        |     | G       |
| 1          | Persnr                       | <br>Vorname           | Nac   | -<br>hname          | <br>Straße                                  | PLZ             |      |               | Ort        |          |     | Geb Tai |
| 2          | 101                          | Rosi                  | Zügl  | i                   | Landweg 31                                  |                 |      | 24576         | Bad Bram   | stedt    |     | 28.02.  |
| 3          | 102                          | Charlotte             | Pfüț  | 70                  | Vadahundenwed                               |                 |      | 70195         | Stuttmart  |          |     | 04.11.  |
| 4          | 103                          | Eros                  | Zap   | Tabelle1            |                                             |                 |      |               | ×          | Oberbay  |     | 28.02.  |
| 5          | 104                          | Реддү                 | Sue   | Derepri             | 101                                         | _               |      | 1 von         | 92         |          |     | 21.04.  |
| 6          | 105                          | Ernst                 | Sne   | Ectorit.            | 1.01                                        |                 |      |               |            |          |     | 23.12.  |
| 7          | 106                          | Vjeko                 | TSet  | V <u>o</u> rname:   | Rosi                                        |                 |      | <u>N</u>      | eu         |          |     | 28.02.  |
| 8          | 107                          | Andrea                | Ser   | Nachname            | e Züali                                     |                 |      | Löse          | then       |          |     | 03.09.  |
| 9          | 108                          | Gudrun                | Seł   | - <u>a</u> chinaine |                                             |                 |      |               |            |          |     | 09.01.  |
| 10         | 109                          | Rainer                | Sch   | St <u>r</u> aße:    | Landweg 31                                  |                 |      | Wiederh       | erstellen  | <u>þ</u> |     | 04.09.  |
| 11         | 110                          | Thomas                | Sch   | PL7:                | 24576                                       |                 |      |               |            |          |     | 13.11.  |
| 12         | 111                          | Hanna                 | Sch   |                     |                                             |                 |      | Vorherige     | en suchen  | Hess     |     | 23.05.  |
| 13         | 112                          | Sascha                | Sch   | Ort:                | Bad Bramstedt                               |                 |      | Weiter        | suchen     | L        |     | 22.12.  |
| 14         | 113                          | Petra                 | Scr   | Geb Tag:            | 28.02.1976                                  |                 |      |               | Juchon     | L        |     | 10.05.  |
| 15         | 114                          | Hans                  | Scr   |                     | [                                           | _               |      | <u>K</u> rite | erien      |          |     | 03.09.  |
| 10         | 115                          | Kari-Udo              | Scr   | Geschlech           | t: JW                                       |                 |      |               |            |          |     | 23.11.  |
| 10         | 110                          | Dooo                  | Scr   | Kinder:             | 1                                           |                 |      | Schli         | eßen       |          |     | 30.09.  |
| 10         | 117                          | Rusa                  | Sor   | -                   |                                             |                 |      |               |            | botf     |     | 12.09.  |
| 20         | 110                          | Hanna                 | Sar   | A <u>b</u> teilung: | Auszubildender                              |                 |      |               |            | esti     |     | 20.02.  |
| 20         | 170                          | Palf                  | Ruc   | Gehalt:             | 700                                         |                 |      |               |            | m Harz   |     | 03.02   |
| 22         | 120                          | Maria                 | Roc   |                     | ·                                           |                 |      |               |            | in       |     | 17.05   |
| 23         | 122                          | Karl                  | Nief  | fer                 | Seestraße 20                                |                 |      | 70174         | Stuttgart  |          |     | 31.12   |
| 24         | 123                          | Sandra                | Mül   | er                  | MLuther-Str. 3                              |                 |      | 65451         | Kelsterbac | :h       |     | 14.07.  |
| 25         | 124                          | Annette               | Müll  | er                  | Pirolweg 34                                 |                 |      | 71336         | Waiblinger | n        |     | 12.09.  |
| 26         | 125                          | Steffen               | Вау   | er                  | Martin-Luther-Str. 50                       |                 |      | 66280         | Sulzbach,  | Saar     |     | 21.08.  |
| 27         | 126                          | Peter                 | Mey   | er                  | Fichtestr. 45                               |                 |      | 70193         | Stuttgart  |          |     | 14.04.  |
| 28         | 127                          | Dagmar                | Mey   | er                  | Dammstr. 7                                  |                 |      | 71332         | Waiblinger | n        |     | 12.09.  |
| 29         | 128                          | Gerhard               | Mei   |                     | Alsenstr. 3                                 |                 |      | 44532         | Lünen      |          |     | 10.05.  |
| 30         | 129                          | Heinrich              | Mei   | er                  | Wilhelmstr. 30                              |                 |      | 70182         | Stuttgart  |          |     | 05.05.  |
| 31         | 130                          | Paula                 | Mei   | er                  | Alte Münsterstr. 9                          |                 |      | 59368         | Werne      |          |     | 17.05.  |

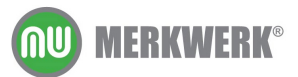

# 2 Filter

In diesem Kapitel lernen Sie

- ➔ wie man nach bestimmten Kriterien filtert und nicht benötigte Datensätze ausblendet
- ➔ wie man mit dem Spezialfilter arbeitet und die gefilterten Ergebnisse in neuen Tabellen ausweist

## 2.1 Auswahlbasierter Filter

Um schnell nach einem bestimmten Zellinhalt zu filtern, klickt man in die Zelle mit dem gewünschten Zellinhalt an und dann auf das Symbol

(in der Symbolleiste Standard zu finden)

Um wieder alle Datensätze zu sehen, wählt man den Befehl DATEN/FILTER/ALLE ANZEIGEN.

## 2.2 Autofilter

Mit dem Autofilter lassen sich bestimmte Daten anzeigen und nicht benötigte ausblenden. Einschalten kann man den Autofilter über **D**ATEN/FILTER/AUTOFILTER. Nun kann man über die Pfeilsymbole neben den Feldnamen in jeder beliebigen Spalte den gewünschten Filter setzen.

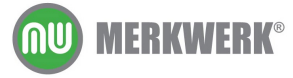

|       | В             |          | С        |     |
|-------|---------------|----------|----------|-----|
| Vorna | ame 🛛         | Ŧ        | Nachname | •   |
| Rosi  | Maier         |          | ļ        |     |
| Char  | Mair<br>Maier |          |          |     |
| Eros  | Martin        |          |          |     |
| Pegg  | Mauere        | r        |          |     |
| Erns  | Mayer         |          |          |     |
| Vjeki | Meier         |          |          |     |
| Andr  | Meir          |          |          |     |
| Gudr  | Meyer         |          |          |     |
| Rain  | Muller        |          |          | Ľ   |
| Thon  | Pfütze        |          |          |     |
| Hanr  | Rodrigu       | le:      | z        |     |
| Sasc  | Rudolf        | -        |          |     |
| Petra | Schäfer       | r        |          |     |
| Hans  | Schmid        |          |          |     |
| Karl- | Schmid        | t<br>H   |          |     |
| Marg  | arete         | <u> </u> | water    | × 1 |
| Rosa  |               |          | Kunze    |     |

Excel zeigt nur die Datensätze, die dem Kriterium gehorchen. Nach welchem Feld gefiltert wurde, lässt sich am blau gefärbten Kombinationsfeld erkennen:

| В         | C          | D                     |  |  |  |
|-----------|------------|-----------------------|--|--|--|
| Vorname 👤 | Nachname 🚽 | Straße 💽 F            |  |  |  |
| Eros      | Maier 🔪 🐂  | Alois-Harbeck-Platz 2 |  |  |  |
| Peggy     | Maier      | Rathausgasseb 12      |  |  |  |
| Thomas    | Maier      | Martin-Luther-Str. 93 |  |  |  |
| Margarete | Maier      | Alte Landstr. 36      |  |  |  |
| Paula     | Maier      | Alte Münsterstr. 9    |  |  |  |
| Gerd      | Maier      | Alpspitzstr. 1        |  |  |  |
| Christoph | Maier      | Brunnenstr. 78        |  |  |  |
| Andreas   | Maier      | Lindenstr. 5          |  |  |  |
| Michael   | Maier      | Alte Linner Str. 81   |  |  |  |
| Dirk      | Maier      | Domstr. 5             |  |  |  |
| Maria     | Maier      | Eichstr. 5            |  |  |  |
| Kurt      | Maier      | Harzstr. 3            |  |  |  |
| Edith     | Maier      | Fischzug 7            |  |  |  |
| Dieter    | Maier      | Bohlweg 6             |  |  |  |
| Lore      | Maier      | Hofstatt 2            |  |  |  |
| Manfred   | Maier      | Jahnstr. 1            |  |  |  |
| Luise     | Maier      | lm Lohr 31            |  |  |  |
| Andreas   | Maier      | Hainstr. 3            |  |  |  |
|           |            |                       |  |  |  |

Werden zwei oder mehr Kriterien in verschiedenen Spalten eingestellt, so müssen beide erfüllt sein (UND-Verknüpfung).

Hinweis: Excel zeigt am unteren linken Rand die Anzahl der gefundenen Datensätze an.

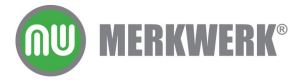

#### 2.2.1 Filter entfernen

Um wieder alle Datensätze zu sehen, wählt man den Befehl DATEN/FILTER/ALLE ANZEIGEN.

#### 2.2.2 Top-Ten

Mit dieser Funktion können Sie eine bestimmte Anzahl der obersten bzw. untersten Elemente oder Prozent anzeigen lassen.

#### 2.2.3 Benutzerdefinierter Autofilter

Mit dem benutzerdefinierten Autofilter kann man innerhalb einer Spalte nach zwei verschiedenen Kriterien filtern. Dabei kann man entscheiden, ob beide Kriterien erfüllt sein müssen (UND-Verknüpfung), oder jeweils nur eines von beiden (ODER-Verknüpfung).

| Benutzerdefinierter AutoFilter                                                                                                    | ×         |
|----------------------------------------------------------------------------------------------------|-----------|
| Zeilen anzeigen:                                                                                                    |           |
| Ort                                                                                                    |           |
| entspricht 🗾 Stuttgart                                                                                                    | <b>_</b>  |
| © Und © Oder                                                                                                    |           |
|                                                                                                    |           |
| Verwenden Sie das Zeichen ? als Platzhalter für ein einzelnes Zeichen.<br>Verwenden Sie das Zeichen * als Platzhalter für eine beliebige Zeichenfolge. |           |
| ОК                                                                                                    | Abbrechen |

#### 2.2.4 Platzhalter

Gesucht werden alle Mitarbeiter, deren Nachname mit M beginnt. Damit diese gefunden werden, muss das Suchkriterium M\* heißen. \* (Stern) ist Platzhalter für eine beliebig lange (auch leere) Zeichenkette.

Das ? (Fragezeichen) ist ein Platzhalter für genau ein Zeichen. Wenn Excel alle Maier, Meier, Meyer, etc finden soll, muss das Kriterium M??er heißen.

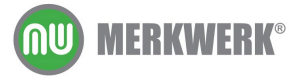

| Benutzerdefinierter AutoFilter                                                                                                    | ×   |
|----------------------------------------------------------------------------------------------------|-----|
| Zeilen anzeigen:<br>Nachname<br>entspricht M??er                                                                                                    | •   |
| ⊙ Und O Oder                                                                                                    | •   |
| Verwenden Sie das Zeichen ? als Platzhalter für ein einzelnes Zeichen.<br>Verwenden Sie das Zeichen * als Platzhalter für eine beliebige Zeichenfolge. |     |
| OK Abbred                                                                                                    | hen |

## 2.3 Spezialfilter

Mit dem Spezialfilter können die gefilterten Daten an eine andere Stelle kopiert werden. Außerdem können auch nur einzelne Datenfelder angezeigt werden.

In diesem Beispiel sollen für einen Serienbrief alle Mitarbeiter aus Waiblingen extrahiert werden. Für den Serienbrief werden nicht alle Felder benötigt. An den Serienbrief werden folgende Felder übergeben:

Vorname, Nachname, Straße, PLZ, Ort, Geschlecht (das Geschlecht um die Anrede Frau bzw. Herr zu unterscheiden).

Fügen Sie über der Liste mind. fünf Leerzeilen ein. Tragen Sie in diesen Bereich den Feldnamen und darunter das gewünschte Kriterien ein.

|    | A      | В         | С         | D                  | E     | F          |
|----|--------|-----------|-----------|--------------------|-------|------------|
| 1  |        |           |           | Ort                |       |            |
| 2  |        |           |           | Waiblingen         |       |            |
| 3  |        |           |           |                    |       |            |
| 4  |        |           |           |                    |       |            |
| 5  |        |           |           |                    |       |            |
| 6  | Persnr | Vorname   | Nachname  | Straße             | PLZ   | Ort        |
| 7  | 101    | Rosi      | Zügli     | Heimstr. 3         | 78954 | Waiblingen |
| 8  | 102    | Charlotte | Pfütze    | Vagabundenweg      | 70195 | Stuttgart  |
| 9  | 103    | Eros      | Zaparetti | Brunnenstr. 103    | 70736 | Fellbach   |
| 10 | 104    | Peggy     | Sue       | Rathausgasseb 12   | 81245 | München    |
| 11 | 105    | Ernst     | Sneider   | Aprikosenstr. 12   | 70329 | Stuttgart  |
| 12 | 106    | Vjeko     | Setka     | Münchinger Str. 89 | 70435 | Stuttgart  |
| 13 | 107    | Andrea    | Senter    | Madarinweg         | 70619 | Stuttgart  |
| 14 | 108    | Gudrun    | Seher     | Schönblickstr. 78  | 70565 | Stuttgart  |
| 15 | 109    | Rainer    | Schulze   | Lehnstr. 4         | 70192 | Stuttgart  |
| 16 | 110    | Thomas    | Schnell   | Renner Straße 23   | 70499 | Stuttgart  |

Kopieren Sie die Feldnamen, die Sie erhalten wollen, neben die Liste.

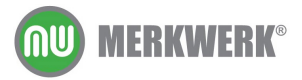

| <b>Г</b>   |            |                  |        |   |         |          |        |          |     |            |
|------------|------------|------------------|--------|---|---------|----------|--------|----------|-----|------------|
| Н          |            | J                | K      | L | M       | N        | 0      | P        | Q   | R          |
|            | Ort        |                  |        |   | Vorname | Nachname | Straße | PLZ      | Ort | Geschlecht |
|            | Waiblingen | Critadi          | 20     |   |         |          |        |          |     |            |
|            |            | ZUTZU            |        |   |         |          | L'ara  |          |     |            |
|            |            |                  |        |   |         |          | 비오근데   |          |     |            |
|            |            |                  |        |   | L       |          |        | <u> </u> | -   |            |
| Geschlecht | Kinder     | Abteilung        | Gehalt |   |         |          |        |          |     |            |
| W          | 1          | Auszubildender   | 700    |   |         |          |        |          |     |            |
| W          | 5          | Geschäftsleitung | 5000   |   |         |          |        |          |     |            |
| M          | 1          | EDV              | 2500   |   |         |          |        |          |     |            |
| W          | 0          | Fahrer           | 2500   |   |         |          |        |          |     |            |
| M          | 2          | Essen            | 3400   |   |         |          |        |          |     |            |
| M          | 1          | Garten           | 3458   |   |         |          |        |          |     |            |
| W          |            | Küche            | 3450   |   |         |          |        |          |     |            |
| W          | 3          | Einkauf          | 2345   |   |         |          |        |          |     |            |
| M          | 1          | Wohnen           | 2600   |   |         |          |        |          |     |            |
| M          | 1          | Finanzwesen      | 3675   |   |         |          |        |          |     |            |
| W          | 0          | Garten           | 6334   |   |         |          |        |          |     |            |
| M          | 1          | Küche            | 5400   |   |         |          |        |          |     |            |
| W          | 2          | Essen            | 4500   |   |         |          |        |          |     |            |
| M          | 1          | Büro             | 3600   |   |         |          |        |          |     |            |
|            |            |                  |        |   |         |          |        |          |     |            |

Excel, bzw. der Spezialfilter braucht drei Informationen: Welche Liste soll mit welchen Kriterien an welche Stelle gefiltert werden? Diese Informationen über die Befehlsfolge **D**ATEN/**F**ILTER/**S**PEZIALFILTER eingetragen:

| Spezialfilter                     | ×                        |
|-----------------------------------|--------------------------|
| Aktion                            |                          |
| <ul> <li>An eine ander</li> </ul> | re Stelle kopieren       |
| Listenbereich:                    | \$A\$6:\$K\$61 🗾         |
| <u>K</u> riterienbereich:         | Tabelle1!\$I\$1:\$I\$2 🗾 |
| Kopieren nach:                    | Tabelle1!\$M\$1:\$R\$1 💽 |
| 🔲 Keine Duplikate                 |                          |
|                                   | OK Abbrechen             |

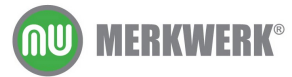

# 3 Teilergebnisse

In diesem Kapitel lernen Sie

#### → wie man Daten in großen Tabellen übersichtlich gruppiert

Teilergebnisse verdichten eine komplexe Tabelle. Dabei können Zahlen aufgrund eines Kriteriums zusammengerechnet und übersichtlich in einer Gruppierung dargestellt werden. In diesem Beispiel soll Excel errechnen, wie viel Gehalt in jede Abteilung bezahlt wird.

| J                         | K      |
|---------------------------|--------|
| Abteilung                 | Gehalt |
| Auszubildender Ergebnis   | 19400  |
| Büro Ergebnis             | 29245  |
| EDV Ergebnis              | 23500  |
| Einkauf Ergebnis          | 29612  |
| Essen Ergebnis            | 33177  |
| Fahrer Ergebnis           | 8834   |
| Finanzwesen Ergebnis      | 24648  |
| Garten Ergebnis           | 35632  |
| Geschäftsleitung Ergebnis | 15638  |
| Geschenke Ergebnis        | 12700  |
| Hobby Ergebnis            | 13478  |
| Kinder Ergebnis           | 13750  |
| Küche Ergebnis            | 23550  |
| Lager Ergebnis            | 3960   |
| Personal Ergebnis         | 3300   |
| Putzkollonne Ergebnis     | 2700   |
| Sanitär Ergebnis          | 12300  |
| Schreinerei Ergebnis      | 5600   |
| Wohnen Ergebnis           | 21700  |
| Gesamtergebnis            | 332724 |
|                           |        |

Dazu muss die Liste zuerst nach der Abteilung sortiert werden. Wählen Sie danach die Befehle **D**ATEN/TEILERGEBNISSE. Hier wählen sie, nach welcher Spalte gruppiert werden soll, in unserem Fall nach den Abteilungen. Nun müssen sie noch eintragen, welches Datenfeld addiert werden soll, hier das Gehalt:

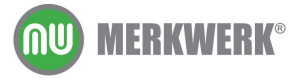

| Teilergebnisse                                                                                                    | x |
|----------------------------------------------------------------------------------------------------|---|
| <u>G</u> ruppieren nach:                                                                                                    |   |
| Abteilung                                                                                                    |   |
| Unter Verwendung von:                                                                                                    |   |
| Summe                                                                                                    |   |
| Teilergebnis addieren zu:                                                                                                    |   |
| Kinder                                                                                                    | J |
| Gehalt                                                                                                    |   |
| <ul> <li>Vorhandene Teilergebnisse ersetzen</li> <li>Seitenumbrüche zwischen Gruppen einfügen</li> <li>Ergebnisse unterhalb der Daten anzeigen</li> </ul> |   |
| Alle entfernen OK Abbrechen                                                                                                    |   |

In der nun gegliederten Ansicht kann man mit den Plus- und Minuszeichen die gruppierten Felder auf- und zuklappen und so Gesamt- und Einzelinformationen auslesen.

| 1 2 3 |    | Н          |        | J                       | K      |
|-------|----|------------|--------|-------------------------|--------|
|       | 1  | Geschlecht | Kinder | Abteilung               | Gehalt |
| Γ±    | 10 |            |        | Auszubildender Ergebnis | 19400  |
| •     | 19 |            |        | Büro Ergebnis           | 29245  |
| IΓ·   | 20 | M          | 1      | EDV                     | 2500   |
|       | 21 | W          | 0      | EDV                     | 4900   |
|       | 22 | M          | 2      | EDV                     | 4300   |
|       | 23 | M          | 2      | EDV                     | 2700   |
|       | 24 | W          | 2      | EDV                     | 5600   |
|       | 25 | M          | 0      | EDV                     | 3500   |
| Ē     | 26 |            |        | EDV Ergebnis            | 23500  |
| +     | 35 |            |        | Einkauf Ergebnis        | 29612  |
| +     | 44 |            |        | Essen Ergebnis          | 33177  |
| +     | 47 |            |        | Fahrer Ergebnis         | 8834   |

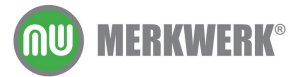

# 4 Konsolidieren

In diesem Kapitel lernen Sie

| → | wie man Daten aus unterschiedlichen Tabellen in einer neuen Tabelle |
|---|---------------------------------------------------------------------|
|   | zusammenzieht                                                       |

Beim Konsolidieren werden Daten aus mehreren Tabellen addiert. Diese Daten können in verschiedenen Arbeitsblättern oder Arbeitsmappen stehen.

|                       | Verkaufstat    | tistik Küchen | abteilung | 1.Quarta      | I        |        |
|-----------------------|----------------|---------------|-----------|---------------|----------|--------|
|                       |                |               |           |               |          |        |
|                       |                |               |           | Fixkosten Ges | amt:     | 30.000 |
|                       |                |               |           | Fixkosten pro | Produkt  | 10.000 |
|                       |                |               |           |               |          |        |
| Produkt               | Einkaufenreie  | Verkaufenreie | Verkaufte | Ilmeatz       | Roberlög | Gewinn |
| FIGURE                | Ellikadispiels | verkauispiels | Stückzahl | Ollisatz      | Konenos  | Gewinn |
|                       |                |               |           |               |          |        |
| Gasherd 15 G          | 400,00 €       | 899,90 €      | 130       | 116.987       | 64.987   | 54.987 |
| Elektroherd 10 E      | 530,00 €       | 989,70 €      | 20        | 19.794        | 9.194    | -806   |
| Elektroherd 20 E      | 690,00 €       | 1.245,90 €    | 35        | 43.607        | 19.457   | 9.457  |
| Kühltruhe Arktis 1200 | 560,00 €       | 980,80 €      | 4         | 3.923         | 1.683    | -8.317 |
| Kühltruhe Arktis 1800 | 780,00 €       | 1.460,89 €    | 13        | 18.992        | 8.852    | -1.148 |
| Spülmaschine 1000     | 980,00 €       | 2.120,79 €    | 23        | 48.778        | 26.238   | 16.238 |
| Drehschrank Gerda     | 190,00 €       | 340,20 €      | 12        | 4.082         | 1.802    | -8.198 |
| Einbauspüle 150       | 240,00 €       | 480,90 €      | 15        | 7.214         | 3.614    | -6.387 |
|                       |                |               |           |               |          |        |
| Summe                 | 4.370,00 €     | 8.519,08 €    | 252       | 263.376       | 135.826  | 55.826 |

Folgende Zahlen wurden für das erste Quartal eingegeben:

Für die restlichen drei Quartale wurde diese Auswertung ebenfalls erstellt. Der Aufbau der Tabellen ist gleich.

In einer neuen Arbeitsmappe sollen die verkauften Stückzahlen, Umsätze, Roherlöse und Gewinne für das gesamte Jahr zusammengerechnet werden.

#### 4.1 Konsolidieren mit Bereichsnamen

In den Quelldateien wurden beim Erstellen Bereichsnamen für die Felder vergeben, die später addiert werden sollen. Der Bereichsname heißt Stückzahl.

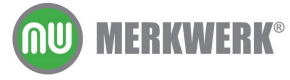

| 1  | <u>🞽 </u> 🔒 🔒 |
|----|---------------|
| S  | tückzahl 🔿 🗸  |
|    | D             |
| 5  |               |
|    | Verkaufte     |
| 6  | Stückzahl     |
| 7  |               |
| 8  | 130           |
| 9  | 20            |
| 10 | 35            |
| 11 | 4             |
| 12 | 13            |
| 13 | 23            |
| 14 | 12            |
| 15 | 15            |
| 16 |               |
| 17 | 252           |
| 18 |               |

Konsolidieren:

Für das nun folgende Konsolidieren müssen die Quelldateien nicht geöffnet sein. Erstellen Sie eine leere Excel Arbeitsmappe. Stellen Sie den Zellzeiger in die Zelle A1. Wählen Sie die Befehle **D**ATEN/**K**ONSOLIDIEREN

| Konsolidieren                                                                        | ×           |
|--------------------------------------------------------------------------------------|-------------|
| Funktion:                                                                            |             |
| Summe                                                                                |             |
| Verweis:                                                                             |             |
| <u> </u>                                                                             | Durchsuchen |
| Vorhandene Verweise:                                                                 |             |
| A                                                                                    | Hinzufügen  |
|                                                                                      | Löschen     |
| Beschriftung aus:<br>Oberster Zeile<br>Linker Spalte<br>Verknüpfungen mit Quelldaten |             |
| ОК                                                                                   | Schließen   |

Klicken Sie auf den Schalter **D**URCHSUCHEN. Wählen Sie die Datei 1 Quartal.xls.

Ve<u>r</u>weis:

F:\Daten\1 Quartal.xls'!

Schreiben Sie den Bereichsnamen

hinter den Dateinamen

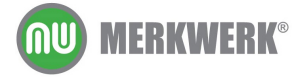

www.merkwerk.de

•

| Ve <u>r</u> weis: | $\sim$         |  |
|-------------------|----------------|--|
| F:\Daten\1 Quart  | xls'!Stückzahl |  |

Klicken Sie auf den Schalter HINZUFÜGEN. Führen Sie die gleichen Schritte für die restlichen drei Quartale durch.

| <u>V</u> orhandene Verweise:                                                                                                    |   |
|----------------------------------------------------------------------------------------------------|---|
| "\Daten\1 Quartal.xls'!Stückzahl<br>"\Daten\2 Quartal.xls'!Stückzahl<br>"\Daten\3 Quartal.xls'!Stückzahl<br>"Daten\4 Quartal.xls'!Stückzahl | × |

Klicken Sie auf den Schalter OK. Excel errechnet die Summe der vier Quartale.

|   | A   |  |
|---|-----|--|
| 1 | 453 |  |
| 2 | 144 |  |
| 3 | 126 |  |
| 4 | 177 |  |
| 5 | 223 |  |
| 6 | 219 |  |
| 7 | 152 |  |
| 8 | 290 |  |
| q |     |  |

Dieses Verfahren funktioniert nur, wenn in den Quelldateien Bereichsnamen vergeben wurden.

#### 4.2 Konsolidieren ohne Bereichsnamen

Wenn in den Quelldateien keine Bereichsnamen vergeben wurden, müssen vor dem Konsolidieren alle Quelldateien geöffnet werden. Beim Konsolidieren müssen die zu addierenden Bereiche mit der Maus markiert werden.

Erstellen Sie eine neue Arbeitsmappe, in der die Umsätze, Roherlöse und Gewinne der vier Quartale addiert werden sollen. Markieren Sie den Zielbereich. Wählen Sie die Befehle **D**ATEN/KONSOLIDIEREN.

Klicken Sie das Feld **V**ERWEIS: und aktivieren Sie die Arbeitsmappe 1 Quartal (über die Taskleiste oder das Menü **F**ENSTER) und markieren Sie mit der Maus die zu addierenden Zellen.

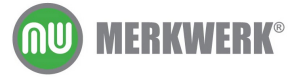

|                   |                          | Fixkosten Gesamt:         |                   | 30.000 |
|-------------------|--------------------------|---------------------------|-------------------|--------|
|                   |                          | Fixkosten pro Produkt     |                   | 10.000 |
| Verkaufspreis     | Verkaufte<br>Stückzahl   | Umsatz                    | Roherlös          | Gewinn |
| 899,90 €          | 130                      | 116.987                   | 64.987            | 54.987 |
| 989,70 €          | 20                       | 19.794                    | 9.194             | -806   |
| 1.245,90 €        | 35                       | 43.607                    | 19.457            | 9.457  |
| 980,80 €          | 4                        | 3.923                     | 1.683             | -8.317 |
| 1.460,89 €        | 13                       | 18.992                    | 8.852             | -1.148 |
| 2.120,79 €        | 23                       | 48.778                    | 26.238            | 16.238 |
| 340,20 €          | 12                       | 4.082                     | 1.802             | -8.198 |
| 480,90 €          | 15                       | 7.214                     | 3.614             | -6.387 |
| 8.519,08 €        | 252                      | 263.376                   | 135.826           | 55.826 |
| Konsolidie        | ren                      |                           |                   | ×      |
| Funktion:         |                          |                           | _                 |        |
| Summe             |                          |                           | •                 |        |
| Ve <u>r</u> weis: |                          |                           | _                 |        |
| [1 Quarta         | l.xls]Tabelle1'!\$E\$6:: | \$G\$15                   | Durchsuch         | en     |
| Vorhanden         | e Verweise:              |                           |                   |        |
|                   |                          |                           | Hinzu <u>f</u> üg | jen    |
|                   |                          |                           | Lösche            | n      |
| ,<br>Beschriftu   | ng aus: —                |                           | _                 |        |
| Ders              | ter <u>Z</u> eile        |                           |                   |        |
| Linker            | Spalte 🗌 🗌 Verl          | knüpfungen mit Quelldaten |                   |        |
|                   |                          |                           | Cable Par         |        |
|                   |                          | UK                        |                   |        |

Klicken Sie auf den Schalter **H**INZUFÜGEN. Wiederholen Sie die Schritte für die Arbeitsmappen 2 Quartal bis 4 Quartal.

| Vorhandene Verweise:                            |          |
|-------------------------------------------------|----------|
| "\daten\[1 Quartal.xls]Tabelle1'!\$E\$8:\$G\$15 | <b>A</b> |
| "\daten\[2 Quartal.xls]Tabelle1'!\$E\$8:\$G\$15 |          |
| "\daten\[3 Quartal.xls]Tabelle1'!\$E\$8:\$G\$15 |          |
| "\daten\[4 Quartal.xls]Tabelle1'!\$E\$8:\$G\$15 | <b>V</b> |
|                                                 |          |

Klicken Sie anschließend auf OK.

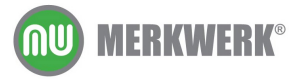

## 4.3 Konsolidieren nach Rubriken

Die bisher beschriebene Vorgehensweise funktioniert nur, wenn die Tabellen identisch aufgebaut sind.

Im nächsten Beispiel werden die Fixkosten pro Produkt und Fixkosten gesamt konsolidiert. Achten Sie im Bildschirmfoto auf die Position der entsprechenden Werte. Im ersten und dritten Quartal befinden sich Fixkosten Gesamt in Zelle G3, im zweiten und vierten Quartal in Zelle G4. Konsolidieren wie oben beschrieben, würde zu einem falschen Ergebnis führen.

| 1 Qu   | Jartal.xls                      |          |        |       |        | 2 Q.        | uarta | al.xls           |                        |    |        |     |       |   |
|--------|---------------------------------|----------|--------|-------|--------|-------------|-------|------------------|------------------------|----|--------|-----|-------|---|
|        | E                               |          | F      |       | G      |             |       | E                | F                      |    | G      |     | F     | ł |
| 1      | ilung 1.Qu                      | artal    |        |       |        | 1           | hg    | 2.Qua            | rtal                   |    |        |     |       |   |
| 2      |                                 | ~        |        |       |        | 2           | _     |                  |                        |    |        |     |       |   |
| 3      | Fixkosten Gesa                  | amt:     |        |       | 30.000 | 3           | Fix   | kosten pr        | o Produkt              |    | 10.    | 000 |       |   |
| 4      | Fixkosteri pro F                | rodukt   |        |       | 10.000 |             | Eix   | kosten Gi        | esamt:                 |    | 26.    | UUU |       |   |
| 15     |                                 |          |        |       |        | 5           |       |                  |                        |    |        |     |       |   |
| 6      | Umsatz                          | z Roh    | nerlös | Gev   | vinn   | 6           | ι     | Jmsatz           | Roherl                 | ös | Gewir  | n   |       |   |
| 7      |                                 |          |        |       |        | 7           |       | _                |                        |    |        |     |       |   |
| H -    | → → \\ Tabelle1                 | /        |        |       |        | ∎ -         | • •   | <b>▶</b>  \Tabel | e1 /                   |    |        |     |       |   |
| 3 Qu   | artal.xls                       |          |        |       |        | 4 Q         | uarta | al.xls           |                        |    |        |     |       |   |
|        | E                               | F        | G      | i     | Н      |             |       | E                |                        |    | F      |     | G     |   |
| 1      | ung 3.Quai                      | rtal     |        |       |        | 1           | Ing   | g 4.Qu           | artal                  |    |        |     |       |   |
| 2      |                                 |          |        |       |        | 2           |       |                  |                        |    |        |     |       |   |
| $\leq$ | Fixkosten Gesa                  | mt: 🚬    | 3      | 2.000 |        | 3           | Fb    | (kosten pr       | n Produkt              |    |        | 1   | 0.000 |   |
| 4      | Fixkosten pro P                 | rodukt   | 1      | 0.000 |        |             | Fib   | kosten G         | esamt: 🔿               |    |        |     | 28900 |   |
| 5      |                                 |          |        |       |        | <u>   5</u> |       |                  |                        |    |        |     |       |   |
| 6      | Umsatz                          | Roherlös | Gew    | inn   |        | 6           |       | Ums              | atz                    | R٥ | herlös | Gev | winn  |   |
| 7      |                                 |          |        |       |        | 7           |       |                  |                        |    |        |     |       |   |
| 8      | 172 9∩∩     172 9∩∩     172 9∩∩ |          | 8      | 5 000 |        | 8           |       | ▶ \ Tabel        | 2 <u>0.930</u><br>le1/ |    | 11 270 |     | 1 270 |   |

Sie können Excel anweisen, die Beschriftungen zu vergleichen. Markieren Sie beim Konsolidieren in allen vier Quartelen die Beschriftungen und die Zahlen.

|          | Fixkosten Gesamt:<br>Fixkosten pro Produkt |                    | 30.000<br>10.000 |             |   |
|----------|--------------------------------------------|--------------------|------------------|-------------|---|
| 5        | Konsolidieren                              |                    |                  | ×           |   |
| <u>I</u> | Funktion:                                  |                    |                  |             |   |
|          | Summe                                      |                    | •                |             |   |
| 3        | Ve <u>r</u> weis:                          |                    |                  |             | - |
| 3        | "\daten\[1 Quartal.xls]Tabel               | le1'!\$E\$3:\$G\$4 | <u></u>          | Durchsuchen | - |

Wenn alle vier Bereiche eingetragen sind aktivieren Sie **B**eschriftung aus: Linker **S**palte:

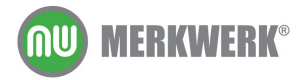

| Konsolidieren                                                                                    | ×           |
|--------------------------------------------------------------------------------------------------|-------------|
| Funktion:                                                                                        |             |
| Summe                                                                                            |             |
| Verweis:                                                                                         |             |
| "\daten\[4 Quartal.xls]Tabelle1'!\$E\$3:\$G\$4                                                   | Durchsuchen |
| Vorhandene Verweise:                                                                             |             |
| '\daten\[1 Quartal.xls]Tabelle1'\\$E\$3:\$G\$4                                                   | Hinzufügen  |
| '\daten\[3 Quartal.xls]Tabelle1'\\$E\$3:\$G\$4<br>'\daten\[4 Quartal.xls]Tabelle1'\\$E\$3:\$G\$4 | Löschen     |
| Beschriftung aus:<br>Oberster Zeile<br>Linker Spalte<br>Verknüpfungen mit Quelldaten             |             |
| ок                                                                                               | Schließen   |

Excel errechnet die korrekten Werte, unabhängig von der Zellposition.

| Fixkosten Gesamt:     | 116.900 |
|-----------------------|---------|
| Fixkosten pro Produkt | 40.000  |

#### 4.4 Konsolidieren mit automatischer Aktualisierung

Wenn sich die Werte in den Quelldateien ändern, hat dies keine Auswirkungen auf die Gesamtauswertung. Um dies zu erreichen, muss beim Konsolidieren Verknüpfungen MIT QUELLDATEN markiert sein.

| Konsolidieren                                                                                    | ×                   |
|--------------------------------------------------------------------------------------------------|---------------------|
| Funktion:                                                                                        |                     |
| Summe                                                                                            |                     |
| Verweis:                                                                                         |                     |
|                                                                                                  | Durchsuchen         |
| Vorhandene Verweise:                                                                             |                     |
| '\daten\[1 Quartal.xls]Tabelle1'!\$E\$3:\$G\$4                                                   | Hinzu <u>f</u> ügen |
| '\daten\[3 Quartal.xls]Tabelle1'!\$E\$3:\$G\$4<br>'\daten\[4 Quartal.xls]Tabelle1'!\$E\$3:\$G\$4 | Löschen             |
| Beschriftung aus:                                                                                |                     |
|                                                                                                  |                     |
|                                                                                                  |                     |
| ОК                                                                                               | Schließen           |

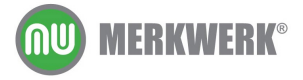

# 5 Pivot

In diesem Kapitel lernen Sie

➔ wie mittels Pivot-Tabellen Daten in einer interaktiven Tabellenansicht gruppiert, gefiltert und berechnet werden können

Mit Pivot-Tabellen können Daten gegliedert werden. Zusätzlich zu den Funktionen der Teilergebnisse kann hier nach mehreren Kriterien gleichzeitig gruppiert werden. Dabei werden die Quelldaten nicht verändert.

In der vorliegenden Tabelle sind Umsätze und Kosten von verschiedenen Vertretern abgelegt. Ziel ist das addieren der Umsätze und Kosten pro Verkäufer. Im Bildschirmfoto sind die Einträge des Verkäufers Cocker grau hinterlegt.

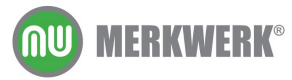

|    | A         | В       | С           | D      | E      | F             |
|----|-----------|---------|-------------|--------|--------|---------------|
| 1  | Verkäufer | Bereich | Warengruppe | Umsatz | Kosten | Auftragsdatum |
| 2  | Cocker    | Nord    | Büro        | 9.800  | 7.900  | 02.04.2005    |
| 3  | Zügli     | Süd     | Büro        | 5.600  | 5.000  | 08.04.2005    |
| 4  | Müller    | Nord    | Essen       | 3.300  | 1.200  | 14.04.2005    |
| 5  | Zügli     | Süd     | Essen       | 7.569  | 5.676  | 20.04.2005    |
| 6  | Sanchez   | Süd     | Garten      | 7.800  | 4.500  | 26.04.2005    |
| 7  | Seher     | Nord    | Garten      | 5.600  | 5.700  | 02.05.2005    |
| 8  | Knotek    | Süd     | Geschenke   | 6.077  | 5.678  | 08.05.2005    |
| 9  | Müller    | Nord    | Geschenke   | 9.000  | 4.500  | 14.05.2005    |
| 10 | Sander    | Nord    | Hobby       | 5.789  | 5.000  | 20.05.2005    |
| 11 | Zaparetti | Süd     | Hobby       | 4.567  | 3.450  | 26.05.2005    |
| 12 | Bauer     | Nord    | Kinder      | 7.404  | 5.923  | 01.06.2005    |
| 13 | Zaparetti | Süd     | Kinder      | 7.108  | 4.975  | 07.06.2005    |
| 14 | Bürger    | Nord    | Küche       | 6.019  | 4.815  | 13.06.2005    |
| 15 | Cocker    | Süd     | Küche       | 4.931  | 3.451  | 19.06.2005    |
| 16 | Falk      | Süd     | Sanitär     | 6.065  | 4.548  | 25.06.2005    |
| 17 | Knotek    | Nord    | Sanitär     | 6.259  | 4.256  | 01.07.2005    |
| 18 | Bürger    | Süd     | Wohnen      | 3.727  | 2.795  | 07.07.2005    |
| 19 | Bürger    | Nord    | Wohnen      | 4.584  | 3.117  | 13.07.2005    |
| 20 | Bürger    | Ost     | Essen       | 5.441  | 3.439  | 19.07.2005    |
| 21 | Bürger    | West    | Sanitär     | 6.298  | 3.761  | 25.07.2005    |
| 22 | Cocker    | West    | Garten      | 7.155  | 4.083  | 31.07.2005    |
| 23 | Cocker    | Ost     | Büro        | 8.012  | 4.405  | 06.08.2005    |
| 24 | Knotek    | Ost     | Büro        | 8.870  | 4.727  | 12.08.2005    |
| 25 | Müller    | West    | Essen       | 9.727  | 5.049  | 18.08.2005    |
| 26 | Sander    | West    | Geschenke   | 5.677  | 5.371  | 24.08.2005    |
| 27 | Zaparetti | Ost     | Hobby       | 3.566  | 5.693  | 30.08.2005    |
| 28 | Bauer     | Ost     | Kinder      | 4.677  | 6.015  | 05.09.2005    |
| 29 | Zaparetti | West    | Büro        | 4.566  | 6.337  | 11.09.2005    |
| 30 | Bürger    | West    | Essen       | 5.100  | 6.659  | 17.09.2005    |
| 31 | Zaparetti | Ost     | Garten      | 3.500  | 2.500  | 23.09.2005    |
| 32 | Falk      | Ost     | Geschenke   | 4.000  | 2.000  | 29.09.2005    |
| 33 | Knotek    | Ost     | Küche       | 5.789  | 5.000  | 05.10.2005    |
| 34 | Cocker    | Ost     | Sanitär     | 6.019  | 4.815  | 11.10.2005    |
| 35 | Bürger    | Ost     | Wohnen      | 3.727  | 2.795  | 17.10.2005    |
| 36 | Sander    | West    | Wohnen      | 6.077  | 5.678  | 23.10.2005    |
| 37 | Cocker    | West    | Kinder      | 4.931  | 3.451  | 29.10.2005    |
| 38 | Bürger    | West    | Küche       | 7.155  | 4.083  | 04.11.2005    |

Die Aufgabe könnte mit Teilergebnissen gelöst werden:

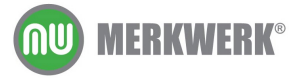

| 1 2 3 |    | A              | D       | E       |
|-------|----|----------------|---------|---------|
|       | 1  | Verkäufer      | Umsatz  | Kosten  |
| +     | 13 | Bürger         | 42.051  | 31.464  |
| +     | 20 | Cocker         | 40.848  | 28.106  |
| •     | 23 | Falk           | 10.065  | 6.548   |
| +     | 28 | Knotek         | 26.995  | 19.661  |
| +     | 32 | Müller         | 22.027  | 10.749  |
| +     | 34 | Sanchez        | 7.800   | 4.500   |
| +     | 38 | Sander         | 17.543  | 16.049  |
| +     | 40 | Seher          | 5.600   | 5.700   |
| +     | 46 | Zaparetti      | 23.307  | 22.955  |
| +     | 49 | Zügli          | 13.169  | 10.676  |
| Ē     | 50 | Gesamtergebnis | 221.484 | 168.348 |
|       | 51 |                |         |         |

Es ist aber keine Zuordnung zum Bereich (Nord, Süd, etc) möglich.

Werden die Teilergebnisse um den Bereich ergänzt, ergibt sich folgende Darstellung:

| 1 2 3 4  |    | A               | В            | С           | D      | E        |
|----------|----|-----------------|--------------|-------------|--------|----------|
|          | 1  | Verkäufer       | Bereich      | Warengruppe | Umsatz | Kosten / |
| <b>•</b> | 6  | Bauer Ergebnis  |              |             | 12.081 | 11.938   |
| •        | 19 | Bürger Ergebnis |              |             | 42.051 | 31.464   |
|          | 20 | Cocker          | Nord         | Büro        | 9.800  | 7.900    |
|          | 21 |                 | Nord Ergebr  | nis         | 9.800  | 7.900    |
| [.       | 22 | Cocker          | Ost          | Büro        | 8.012  | 4.405    |
|          | 23 | Cocker          | Ost          | Sanitär     | 6.019  | 4.815    |
|          | 24 |                 | Ost Ergebnis | 6           | 14.032 | 9.220    |
| [.       | 25 | Cocker          | Süd          | Küche       | 4.931  | 3.451    |
| İİ       | 26 |                 | Süd Ergebni  | is          | 4.931  | 3.451    |
| [.       | 27 | Cocker          | West         | Garten      | 7.155  | 4.083    |
|          | 28 | Cocker          | West         | Kinder      | 4.931  | 3.451    |
|          | 29 |                 | West Ergebr  | nis         | 12.086 | 7.534    |
| Ē        | 30 | Cocker Ergebnis |              |             | 40.848 | 28.106   |

Das Ergebnis ist nicht übersichtlich.

Mit Pivot-Tabellen lassen Daten nach verschiedenen Kriterien gleichzeitig gruppieren, hier nach Bereich und nach Verkäufer:

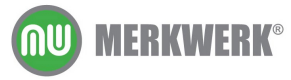

|             |                  | Bereich 👻 |        |        |        |                |
|-------------|------------------|-----------|--------|--------|--------|----------------|
| Verkäufer 💌 | Daten 👻          | Nord      | Ost    | Süd    | West   | Gesamtergebnis |
| Bauer       | Summe von Umsatz | 7.404     | 4.677  |        |        | 12.081         |
|             | Summe von Kosten | 5.923     | 6.015  |        |        | 11.938         |
| Bürger      | Summe von Umsatz | 10.603    | 9.168  | 3.727  | 18.553 | 42.051         |
|             | Summe von Kosten | 7.932     | 6.234  | 2.795  | 14.503 | 31.464         |
| Cocker      | Summe von Umsatz | 9.800     | 14.032 | 4.931  | 12.086 | 40.848         |
|             | Summe von Kosten | 7.900     | 9.220  | 3.451  | 7.534  | 28.106         |
| Falk        | Summe von Umsatz |           | 4.000  | 6.065  |        | 10.065         |
|             | Summe von Kosten |           | 2.000  | 4.548  |        | 6.548          |
| Knotek      | Summe von Umsatz | 6.259     | 14.659 | 6.077  |        | 26.995         |
|             | Summe von Kosten | 4.256     | 9.727  | 5.678  |        | 19.661         |
| Müller      | Summe von Umsatz | 12.300    |        |        | 9.727  | 22.027         |
|             | Summe von Kosten | 5.700     |        |        | 5.049  | 10.749         |
| Sanchez     | Summe von Umsatz |           |        | 7.800  |        | 7.800          |
|             | Summe von Kosten |           |        | 4.500  |        | 4.500          |
| Sander      | Summe von Umsatz | 5.789     |        |        | 11.754 | 17.543         |
|             | Summe von Kosten | 5.000     |        |        | 11.049 | 16.049         |
| Seher       | Summe von Umsatz | 5.600     |        |        |        | 5.600          |
|             | Summe von Kosten | 5.700     |        |        |        | 5.700          |
| Zaparetti   | Summe von Umsatz |           | 7.066  | 11.675 | 4.566  | 23.307         |
|             | Summe von Kosten |           | 8.193  | 8.425  | 6.337  | 22.955         |
| Zügli       | Summe von Umsatz |           |        | 13.169 |        | 13.169         |
|             | Summe von Kosten |           |        | 10.676 |        | 10.676         |
| Gesamt: Sun | nme von Umsatz   | 57.755    | 53.601 | 53,442 | 56.686 | 221.484        |
| Gesamt: Sun | nme von Kosten   | 42.412    | 41.389 | 40.075 | 44.472 | 168.348        |

Die Bereiche werden statt wie bisher zeilenweise jetzt als Spalten dargestellt.

## 5.1 Pivot-Tabelle erstellen

Pivot-Tabellen werden mit dem Assistenten erstellt, den man mit dem Befehl **D**ATEN/**P**IVOT**T**ABLE – UND –**P**IVOT**C**HART-**B**ERICHT... startet. Nun arbeitet man sich durch folgende Schritte:

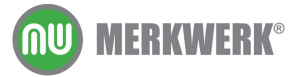

| PivotTable- und PivotChart-Assistent - Schritt 1 von 3                                                           |
|----------------------------------------------------------------------------------------------------|
| Welche Daten möchten Sie analysieren?                                                                            |
| Wie möchten Sie Ihre Daten darstellen?<br>© Pivot <u>T</u> able<br>© PivotChart-Bericht (mit PivotTable-Bericht) |
|                                                                                                    |
| PivotTable- und PivotChart-Assistent - Schritt 2 von 3                                                           |
| Bereich:     Massing Fig.38       Abbrechen     < Zurück       Weiter >     Fertig stellen                       |
| PivotTable- und PivotChart-Assistent - Schritt 3 von 3                                                           |

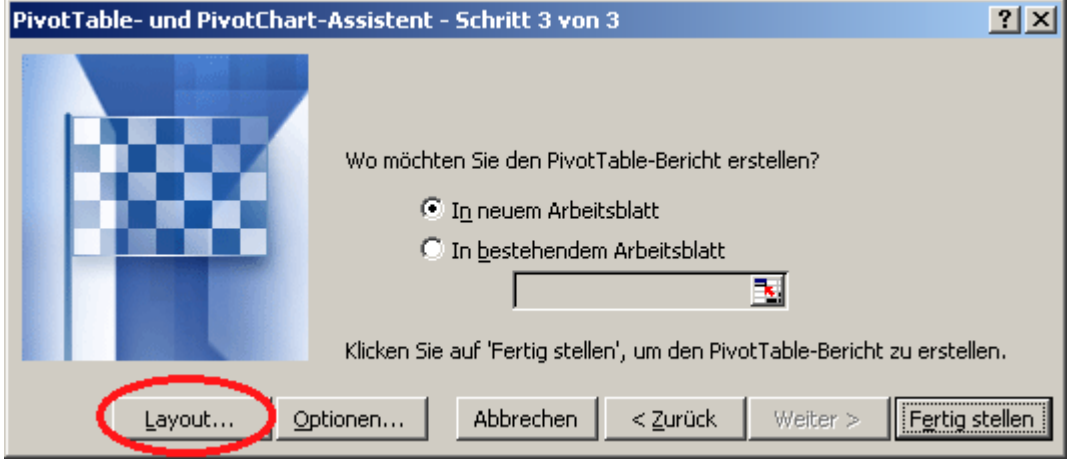

In Schritt drei stellt man über den Schalter Layout die gewünschte Ansicht ein, indem man die Felder an die Stelle zieht, in der später die Daten erscheinen sollen:

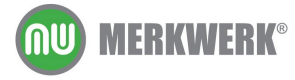

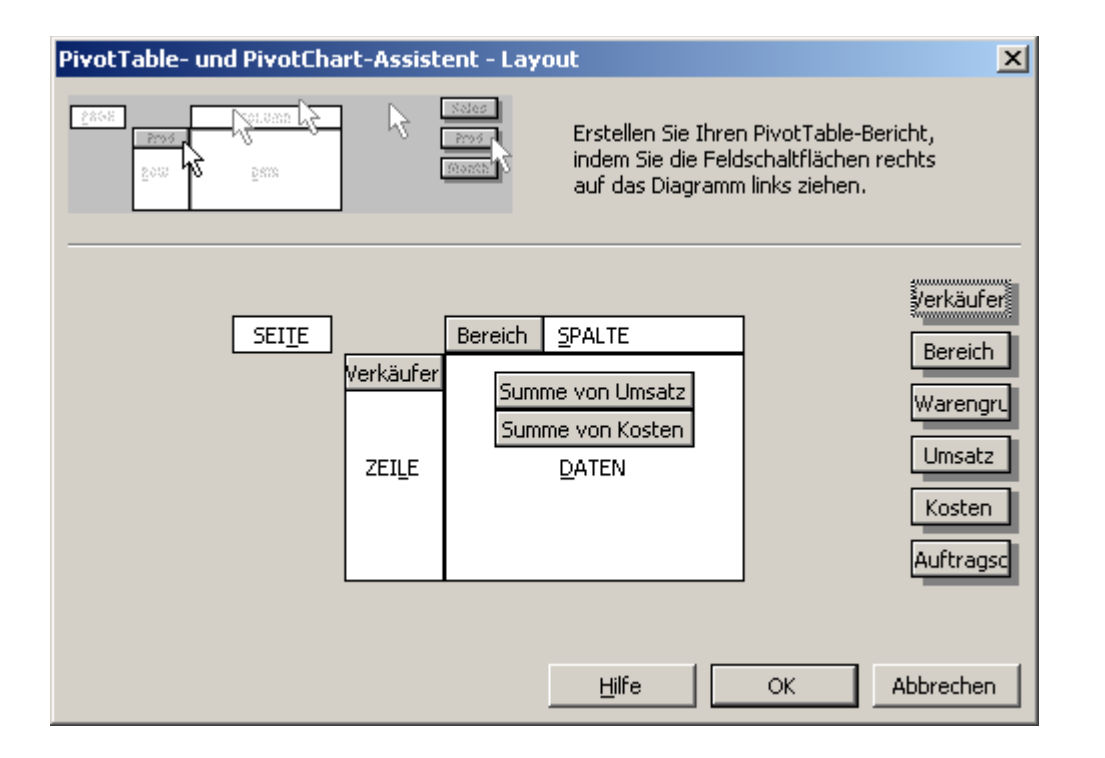

Nun kann man die Pivot-Tabelle fertig stellen und erhält unten abgebildete Ansicht in einem neuen Tabellenblatt. Mit einem Klick auf das im Bild markierte Listenfeld können Sie Verkäufer (oder Bereiche) aus der Berechnung entfernen.

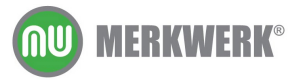

|     | A               | A B         |        | С           | D                |    |
|-----|-----------------|-------------|--------|-------------|------------------|----|
| 1   |                 |             |        | Seitenfelde | er hierher ziehe | 'n |
| 2   |                 |             |        |             |                  |    |
| 3   |                 |             |        | Bereich 🧲   | )                |    |
| 4   | Verkäufer 🛛 💽   | Daten       | . 🔻    | Nord        | Ost              | Sü |
| 5   |                 |             | nsatz  | 7403,616    | 4677             |    |
| 6   |                 | ′ I         | psten  | 5922,8928   | 6014,92608       |    |
| 7   | Bürger          |             | nsatz  | 10603,0656  | 9167,7312        |    |
| 8   | - Cocker        |             | psten  | 7932,388608 | 6234,057216      |    |
| 9   | Falk            |             | nsatz  | 9800        | 14031,648        |    |
| 10  | Knotek          |             | psten  | 7900        | 9220,34304       |    |
| 11  | Müller          |             | nsatz  |             | 4000             |    |
| 12  | Sanchez         |             | psten  |             | 2000             |    |
| 13  | Sander          |             | nsatz  | 6259,2      | 14658,5936       |    |
| 14  |                 |             | psten  | 4256,256    | 9726,971648      |    |
| 15  | 🖌 🖌 Zaparetti   |             | nsatz  | 12300       |                  |    |
| 16  | Zügli           |             | psten  | 5700        |                  |    |
| 17  |                 |             | nsatz  |             |                  |    |
| 18  |                 |             | psten  |             |                  |    |
| 19  |                 |             | nsatz  | 5789        |                  |    |
| 20  |                 |             | psten  | 5000        |                  |    |
| 21  |                 |             | nsatz  | 5600        |                  |    |
| 22  |                 |             | psten  | 5700        |                  |    |
| 23  | ОК              | Abbrechen   | nsatz  |             | 7066             |    |
| 24. |                 |             | disten |             | 8192,937472      |    |
| 25  | Zügli           | Summe von U | Jmsatz |             |                  |    |
| 26  |                 | Summe von k | Kosten |             |                  |    |
| 27  | Gesamt: Summe v | on Umsatz   |        | 57754,8816  | 53600,9728       | 5  |

# 5.2 Pivot-Tabelle anpassen

In der Pivot-Tabelle soll die Warengruppe angezeigt werden. Rufen Sie dazu mit dem Kontextmenü den PivotTable Assistenten auf (siehe unten).

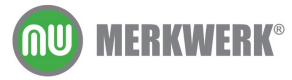

| Bürger      | Summe von Umsatz | 10603   | ,0658 | 6 9167,7312                  | 3726,72           | 1  |
|-------------|------------------|---------|-------|------------------------------|-------------------|----|
|             | Summe von Kosten | 7932,38 | 38608 | 8 6234,057216                | 2795,04           | 14 |
| Cocker      | Summe von Umsatz |         | 9800  | 14031,648                    | 4930,56           | 1  |
|             | Summe von Kosten |         | 7000  |                              | 0.151.000         |    |
| Falk        | Summe von Umsatz |         | ΞT.   | Zellen <u>r</u> ormatieren.  |                   |    |
|             | Summe von Kosten |         |       | Pivot <u>⊂</u> hart          |                   |    |
| Knotek      | Summe von Umsatz | B       | 13    | PivotTable Assister          | nt                |    |
|             | Summe von Kosten | 425     |       |                              |                   |    |
| Müller      | Summe von Umsatz |         | 1     | Daten akt <u>u</u> alisierer | 1                 |    |
|             | Summe von Kosten |         |       | <u>A</u> usblenden           |                   |    |
| Sanchez     | Summe von Umsatz |         |       |                              |                   | _  |
|             | Summe von Kosten |         |       | Markieren                    |                   |    |
| Sander      | Summe von Umsatz |         |       | <u>G</u> ruppierung und D    | etail anzeigen    | +  |
|             | Summe von Kosten |         |       | Reihenfolae                  |                   | +  |
| Seher       | Summe von Umsatz |         | ~     |                              |                   | -  |
|             | Summe von Kosten |         | 2     | Feldeigenschaften.           |                   |    |
| Zaparetti   | Summe von Umsatz |         |       | Tabellenoptionen             |                   |    |
|             | Summe von Kosten |         |       | DivotTable_Sumboll           | oisto suchlondon  |    |
| Zügli       | Summe von Umsatz |         |       | FIVOL <u>T</u> able-Symboli  | eiste auspieriden |    |
|             | Summe von Kosten |         | E     | Feldliste aus <u>b</u> lende | n.                |    |
| Gesamt: Sur | nme von Umsatz   | 57754   | ,8816 | 53600,9728                   | 53442,3488        | Ē  |
| Gesamt: Sur | nme von Kosten   | 42411 4 | 53741 | 41389 23546                  | 40074 8416        | 44 |

| PivotTable- und PivotChart-Assistent - Schritt 3 von 3               | ?×      |
|----------------------------------------------------------------------|---------|
|                                                                      |         |
| Wo möchten Sie den PivotTable-Bericht erstellen?                     |         |
| 💿 I <u>n</u> neuem Arbeitsblatt                                      |         |
| C In bestehendem Arbeitsblatt                                        |         |
|                                                                      |         |
| Klicken Sie auf 'Fertig stellen', um den PivotTable-Bericht zu erste | ellen.  |
| Layout Optionen Abbrechen < Zurück Weiter > Fertig                   | stellen |

und ziehen das Feld Warengruppe auf die Seite.

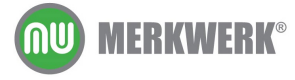

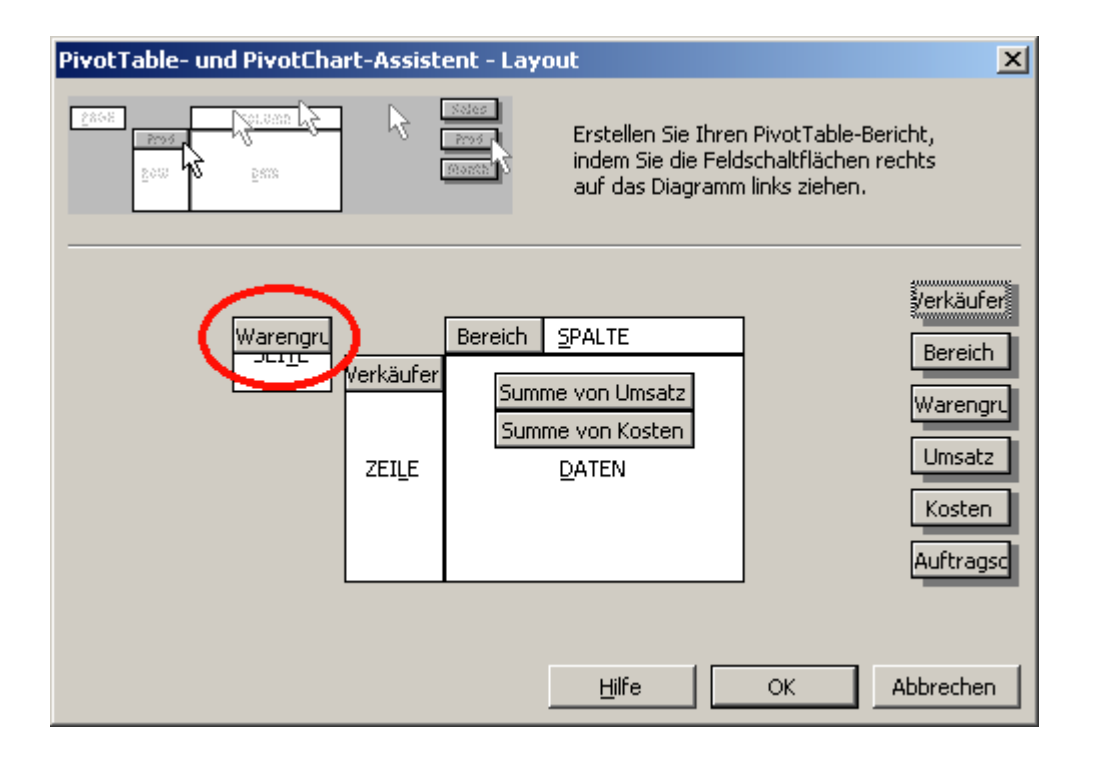

## 5.3 Seiten anzeigen

Die Daten sollen für jede Warengruppe getrennt in einem eigenen Tabellenblatt ausgeben werden. Wählen Sie aus der Symbolleiste PivotTable den Eintrag **S**EITEN ANZEIGEN...

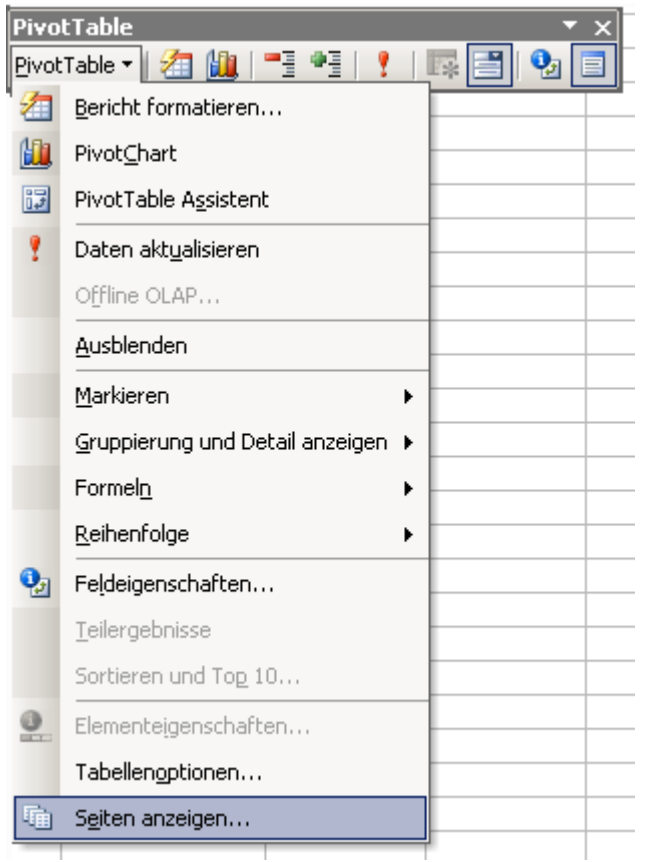

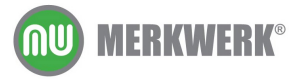

| Seiten anzeigen          | ×         |
|--------------------------|-----------|
| Alle <u>S</u> eiten von: |           |
| Warengruppe              |           |
|                          |           |
|                          |           |
|                          |           |
|                          | -         |
|                          |           |
| ОК                       | Abbrechen |

Excel zeigt die Felder an, die auf das Seitenfeld gezogen wurden. Mit einem Klick auf den Schalter **OK** wird für jede Warengruppe ein Tabellenblatt erzeugt:

H + + H Büro / Essen / Garten / Geschenke / Hobby / Kinder / Küche / Sanitär / Wohnen /

#### 5.4 Werte aktualisieren

Die Daten in der Pivot-Tabelle sind nicht dynamisch. Wenn sie die Daten aktualisieren möchten klicken Sie auf das Symbol:

| PivotTable             | <br>• x |
|------------------------|---------|
| PivotTable 🕶   🚈 🛄   📑 | 9       |

#### 5.5 Bereich vergrößern oder verkleinern

Die Pivot-Tabelle bezieht sich auf einen Zellbereich. Werden später Daten hinzugefügt bzw. gelöscht, muss dieser Bereich angepasst werden. Dazu rufen Sie den PivotTable Assistenten auf, gehen zurück zum Schritt 2 von 3 und passen den Bereich an.

| PivotTable- und PivotChart-Assistent - Schritt 2 von 3 |                                                                      |                                                                                                    |                                                                                            |  |
|--------------------------------------------------------|----------------------------------------------------------------------|----------------------------------------------------------------------------------------------------|--------------------------------------------------------------------------------------------|--|
| möchten Sie anal                                       | ysieren?                                                             |                                                                                                    |                                                                                            |  |
| en!\$A\$1:\$F\$40                                      |                                                                      | <u></u>                                                                                                    | Durchsuchen                                                                                |  |
| Abbrechen                                              | < <u>Z</u> urück                                                     | <u>W</u> eiter >                                                                                            | F <u>e</u> rtig stellen                                                                    |  |
|                                                        | nd PivotChart-<br>nöchten Sie anal<br>en!\$A\$1:\$F\$40<br>Abbrechen | nd PivotChart-Assistent - So<br>nöchten Sie analysieren?<br>en!\$A\$1:\$F\$40<br>Abbrechen < <u>Z</u> urück | nd PivotChart-Assistent - Schritt 2 von 3<br>nöchten Sie analysieren?<br>en!\$A\$1:\$F\$40 |  |

#### 5.6 Detaildaten anzeigen

Der Verkäufer Cocker macht im Bereich Ost 14.031,648 Umsatz. Wollen Sie wissen, wo diese Zahl herkommt, klicken Sie doppelt auf die entsprechenden Zelle (hier D9).

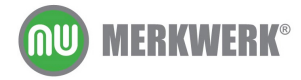

| 3  |             |                  | Bereich 🔷 🔻 |             |
|----|-------------|------------------|-------------|-------------|
| 4  | Verkäufer 🔻 | Daten 👻          | Nord        | Ost         |
| 5  | Bauer       | Summe von Umsatz | 7403,616    | 4677        |
| 6  |             | Summe von Kosten | 5922,8928   | 6014,92608  |
| 7  | Bürger      | Summe von Umsatz | 10603,0656  | 9167,7312   |
| 8  |             | Summe von Kosten | 7932,388608 | 6234,057246 |
| 9  | Cocker      | Summe von Umsatz | 9800        | 14031,648   |
| 10 |             | Summe von Kosten | 7900        | 9228,34504  |
| 11 | Falk        | Summe von Umsatz |             | 4000        |
| 12 |             | Summe von Kosten |             | 2000        |

Excel zeigt die Ausgangsdaten in einem eigenen Tabellenblatt an.

|   | A         | В       | C           | D        | E          | F             |      |
|---|-----------|---------|-------------|----------|------------|---------------|------|
| 1 | Verkäufer | Bereich | Warengruppe | Umsatz   | Kosten     | Auftragsdatum |      |
| 2 | Cocker    | Ost     | Sanitär     | 6019,2   | 4815,36    | 11.10.2005    |      |
| 3 | Cocker    | Ost     | Büro        | 8012,448 | 4404,98304 | 06.08.2005    |      |
| 4 |           |         |             |          |            |               |      |
|   |           |         |             |          |            |               | . 11 |
|   |           |         |             |          |            |               |      |

Hinweis: Wenn sie dieses Verhalten unterbinden möchten, schalten Sie die Option **D**RILLDOWN ZU **D**ETAILS ZULASSEN ab. Rufen Sie den PivotTable Assistent auf und klicken auf den Schalter **O**PTIONEN.

| PivotTable-Optionen                              |                                 | X         |
|--------------------------------------------------|---------------------------------|-----------|
| Name: PivotTable13                               |                                 |           |
| Formatierungsoptionen                            |                                 |           |
| 🔽 Gesamtergebnis für Spalten                     | Seitenlayout: Zuerst nach unt   | ten 💌     |
| 🔽 Gesamtergebnis für Zeilen                      | Felder pro Spalte:              |           |
| Tabelle AutoFormatieren                          | rolder pro opalec.              |           |
| 🔲 Teilergebnis für ausgeblen <u>d</u> ete Seiten | elemente                        |           |
| 🔲 Beschriftungen zusammenführen                  | 🔲 Eehlerwerte anzeigen als:     |           |
| 🔽 Formatierung behalten                          | 🔽 Leere Zellen anzeigen als:    |           |
| 🔽 Optionen für alle Seiten <u>w</u> iederholen   | 🔲 Dr <u>u</u> cktitel festlegen |           |
| 🔽 Gesamtsummen mit * markieren                   |                                 |           |
| Datenoptionen                                    |                                 |           |
| Datenquellenoptionen:                            | Optionen externer Daten:        |           |
| 🔽 Daten mit Tabellenlageut speichern             | 📕 Kennwort speichern            |           |
| C Drilldown zu Details zulassen                  | 🗖 Hintergrundabfrage            |           |
| Beimönnen aktaalisieren                          | 🔲 Speicherplatz optimieren      |           |
| 🗖 Alle 🛛 🗧 Minuten aktua                         | alisieren                       |           |
|                                                  | ОК                              | Abbrechen |

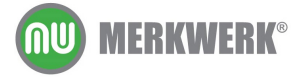

## 5.7 Berechnungsart ändern und Felder formatieren

Die Umsätze werden pro Verkäufer addiert dargestellt. Da in den Ausgangsdaten zum Teil Nachkommstellen enthalten sind, werden diese in der PivotTable dargestellt, obwohl dies in den Ausgangsdaten durch ein Zahlenformat unterdrückt wird.

|     | A                | В          |
|-----|------------------|------------|
| 1   | Summe von Umsatz |            |
| 2   | Verkäufer 🗾 👻    | Ergebnis   |
| 3   | Bauer            | 12080,616  |
| 4   | Bürger           | 42050,976  |
| 5   | Cocker           | 40848,0704 |
| 6   | Falk             | 10064,5888 |
| 7   | Knotek           | 26994,7936 |
| 8   | Müller           | 22026,7392 |
| 9   | Sanchez          | 7800       |
| 10  | Sander           | 17543      |
| 11  | Seher            | 5600       |
| 12  | Zaparetti        | 23306,84   |
| 13  | Zügli            | 13168,64   |
| 14  | Gesamtergebnis   | 221484,264 |
| 4.5 |                  |            |

Rufen Sie das Kontextmenü des zu ändernden Feldes (in diesem Beispiel auf einer Umsatzzahl) auf und wählen Sie den Eintrag **F**eldeigenschaften.

| Summe von Umsatz |                                             |                                |                                             |   |
|------------------|---------------------------------------------|--------------------------------|---------------------------------------------|---|
| Verkäufer 🗾 👻    | <ul> <li>Ergebnis</li> </ul>                |                                |                                             |   |
| Bauer            | 120                                         | 80,61                          | 6                                           |   |
| Bürger           | 420                                         | 50,97                          | ' <mark>6</mark>                            |   |
| Cocker           | 4084                                        | 8 070                          | и                                           |   |
| Falk             | 1006                                        |                                | Zellen <u>f</u> ormatieren                  |   |
| Knotek           | 2699                                        | Hi.                            | Pivot <u>C</u> hart                         |   |
| Müller           | 2202                                        | 13                             | PivotTable Assistent                        |   |
| Sanchez          |                                             |                                |                                             |   |
| Sander           |                                             | Y Daten akt <u>u</u> alisieren |                                             |   |
| Seher            | Ausblenden                                  |                                |                                             |   |
| Zaparetti        | 23                                          |                                |                                             |   |
| Zügli            | 13                                          |                                | Markieren                                   |   |
| Gesamtergebnis   | 2214                                        |                                | Gruppierung und Detail anzeigen             |   |
|                  |                                             |                                | <u>R</u> eihenfolge                         | ۲ |
|                  |                                             | •                              | g Feldeigenschaften                         |   |
|                  |                                             | Tabellenoptionen               |                                             |   |
|                  | Pivot <u>T</u> able-Symbolleiste ausblender |                                | Pivot <u>T</u> able-Symbolleiste ausblenden |   |
|                  |                                             |                                | Feldliste aus <u>b</u> lenden               |   |

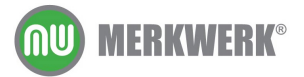

| PivotTable-Feld        | ×               |
|------------------------|-----------------|
| Quellfeld: Umsatz      | ОК              |
| Name: Summe von Umsatz | Abbusehee       |
| Zusammenfassen mit:    | Abbrechen       |
|                        | Ausblenden      |
| Mittelwert             | Z <u>a</u> hlen |
|                        | Optionen >>     |
|                        |                 |
|                        |                 |

Hier kann die Berechnungsart geändert werden. Möchten Sie das Zahlenformat ändern, so klicken Sie auf den Schalter **Z**AHLEN ... und stellen Sie dort das Zahlenformat wie gewünscht ein. Diese Änderungen beziehen sich auf das gesamte Feld und nicht nur auf die markierte Zelle.

#### 5.8 Ergebnisse prozentual darstellen

Über den Schalter **O**PTIONEN >> im Dialogfeld PivotTable-Feld (siehe Kapitel Berechnungsart ändern und Felder formatieren) lassen sich bei **D**ATEN ZEIGEN ALS: die Werte unterschiedlich darstellen.

| PivotTable-Feld          | X               |
|--------------------------|-----------------|
| Quellfeld: Umsatz        | ОК              |
| Name: Summe von Umsatz   | Abbrechen       |
| Zusammenfassen mit:      | Abbrechen       |
| Summe Anzahl             | Ausblenden      |
| Mittelwert<br>Maximum    | Z <u>a</u> hlen |
|                          | Optionen >>     |
|                          |                 |
| Daten zeigen als:        |                 |
| % der Spalte             |                 |
| Basisfeld: Basiselement: | _               |
| Bereich                  | <u> </u>        |
| Warengruppe<br>Umsatz    |                 |
| Kosten                   | -               |
| Autragsuatum             |                 |

Mit % DER SPALTE zeigt Excel die Daten prozentual an, die Summe steht unten.

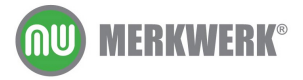

| Summe von Umsatz |          |
|------------------|----------|
| Verkäufer 🗾 👻    | Ergebnis |
| Bauer            | 5,45%    |
| Bürger           | 18,99%   |
| Cocker           | 18,44%   |
| Falk             | 4,54%    |
| Knotek           | 12,19%   |
| Müller           | 9,95%    |
| Sanchez          | 3,52%    |
| Sander           | 7,92%    |
| Seher            | 2,53%    |
| Zaparetti        | 10,52%   |
| Zügli            | 5,95%    |
| Gesamtergebnis   | 100.00%  |

#### 5.9 Sortierreihenfolge ändern

Die Verkäufer werden beim Erstellen der Pivottabelle aufsteigend sortiert. Die Reihenfolge lässt sich mit der Maus durch ziehen verändern. Soll dies verhindert werden, oder sollen die Einträge absteigend sortiert werden, so rufen sie die Feldeigenschaften zum Feld Verkäufer auf und klicken dort auf den Schalter **W**EITERE.

| Weitere Optionen für PivotTable-Feld                                            | ×                         |
|---------------------------------------------------------------------------------|---------------------------|
| Seitenfeldoptionen                                                              |                           |
| 🖸 Externe Daten für alle Seitenfeldelemente abfragen (schnellere Ausführung)    |                           |
| 🔿 🖸 Externe Datenquelle bei Auswahl eines Seitenfeldelementes abfragen (benötig | gt weniger Speicher)      |
| 🔽 Dieses Feld Hehr pivotieren (empfohlen)                                       |                           |
| AutoSartieren-Optionen                                                          | Top 10 AutoAnzeigen       |
| • Manuell (Elemente können verschoben werden, um sie anders anzuordnen)         | • Aus                     |
| C Aufsteigend                                                                   | O Ein                     |
| C A <u>b</u> steigend                                                           | Anzeigen: Obersten 🔽 10 🚔 |
| C Reihenfolge der Datenquellen                                                  |                           |
| Feld verwenden:                                                                 | Feld verwenden:           |
| Verkäufer 🗸 🗸                                                                   | Summe von Umsatz          |
|                                                                                 | OK Abbrechen              |

## 5.10 Eine zweite Pivottabelle anlegen

Wenn Sie in einer Arbeitsmappe eine Pivottabelle anlegen, die bereits eine Pivottabelle enthält, zeigt Excel folgende Meldung an:

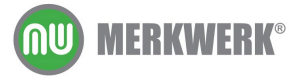

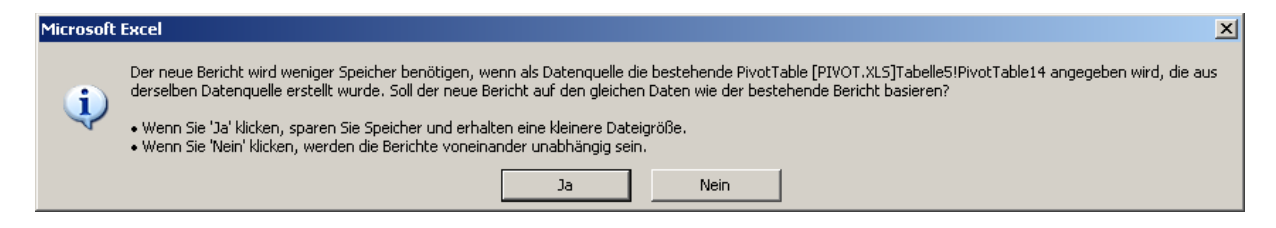

Der Unterschied liegt im aktualisieren (siehe Kapitel Werte aktualisieren). Wenn Sie auf **J**<sup>A</sup> klicken, so werden beim Aktualisieren beide Pivottabellen aktualisiert, wenn Sie auf **N**<sub>EIN</sub> Klicken sind bei unabhängig voneinander.

## 5.11 Gruppieren

Aus organisatorischen Gründen werden die Bereiche Nord und Ost zur Gruppe NordOst und die Bereiche Süd und West zur Gruppe SüdWest. Die neue Gruppierung soll Organisationseinheit genannt werden.

Ordnen Sie die Bereiche folgendermaßen an:

| Summe von Umsa | Bereich 🔻 |       |     |       |     |      |                |
|----------------|-----------|-------|-----|-------|-----|------|----------------|
| Verkäufer      | ▼         | Nord  | Ost |       | Süd | West | Gesamtergebnis |
| Bauer          |           | 7.404 |     | 4.677 |     |      | 12.081         |
| _              |           |       |     |       |     |      |                |

Um die Gruppe NordOst zu bilden, markieren Sie Nord und Ost, rufen Sie dann das Kontextmenü zu diesen beiden Zellen auf und wählen dort den Eintrag **G**RUPPIERUNG UND **D**ETAIL ANZEIGEN und anschließend **G**RUPPIERUNG...

| Summe von Umsatz | Berei | ch 🔻     | <u> </u>                                    |          |     |                          |       |  |
|------------------|-------|----------|---------------------------------------------|----------|-----|--------------------------|-------|--|
| Verkäufer 🗾 👻    | Nord  |          | Oet Süd VA/eet                              | _        | ιGe | esamtergebnis            |       |  |
| Bauer            |       | <b>1</b> | Zellen <u>f</u> ormatieren                  |          |     | 12.081                   |       |  |
| Bürger           | 1     | Mar.     | PivotChart                                  |          | В   | 42.051                   |       |  |
| Müller           | 1     |          |                                             |          | 7   | 22.027                   |       |  |
| Zügli            |       | 1+1      | Prvocrable Assistent                        |          |     | 13.169                   |       |  |
| Cocker           |       | 2        | Daten akt <u>u</u> alisieren                |          | 6   | 40.848                   |       |  |
| Falk             |       |          | Ausblenden                                  |          |     | 10.065                   |       |  |
| Knotek           |       |          |                                             |          |     | 26.995                   |       |  |
| Sanchez          |       |          | <u>M</u> arkieren                           | ۲        |     | 7.800                    |       |  |
| Sander           |       |          | Gruppierung und Detail anzeigen             | F        |     | Detail ausblende         | in –  |  |
| Seher            |       |          | Peibenfolge                                 |          | 42  | -                        |       |  |
| Zaparetti        |       |          |                                             | <u> </u> | .1  | D <u>e</u> tali anzeigen |       |  |
| Gesamtergebnis   | 5     | •        | Feldeigenschaften                           |          | ۵   | <u>G</u> ruppierung      |       |  |
|                  |       |          | Tabellen <u>o</u> ptionen                   |          | 4   | Gruppierung <u>a</u> uf  | heben |  |
|                  |       |          | Pivot <u>T</u> able-Symbolleiste ausblenden |          |     |                          |       |  |
|                  |       |          | Feldliste aus <u>b</u> lenden               |          |     |                          |       |  |

Die neu zusammengefasste Gruppe heißt jetzt Gruppe 1.

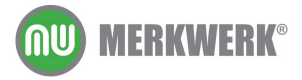

| Berei | ich2 🔻 | Bereich | •   |      |      |  |
|-------|--------|---------|-----|------|------|--|
| Grup  | pe1    |         |     | [Süd | West |  |
| Nord  |        | Ost     |     | Süd  | West |  |
|       | 7.404  |         | 077 |      |      |  |

Ändern Sie die Gruppenbezeichnung in NordOst.

| Bereich2 | <ul> <li>Bereich</li> </ul> | -   |     |      |   |
|----------|-----------------------------|-----|-----|------|---|
| NordOst  |                             |     | Süd | West | 1 |
| Nord     | Ost                         |     | Süd | West |   |
| 7.40     | 24 4                        | 077 |     |      | Т |

Wiederholen Sie die Gruppierung für die Bereiche Süd und West.

| Bereich2 🔻 | Bereich | -    |      |  |
|------------|---------|------|------|--|
| NordOst    |         | SüdW | /est |  |
| Nord       | Ost     | Süd  | West |  |
| 7 10 1     | 1.07    | -    |      |  |

Zuletzt wird die Bezeichnung von Bereich2 auf Organisationseinheit geändert. Rufen Sie dazu die Feldeigenschaften zum Feld Bereich2 auf:

| PivotTable-Feld                              |                       |            |  |  |  |  |
|----------------------------------------------|-----------------------|------------|--|--|--|--|
| Name: Organista                              | ionseinheit           | ОК         |  |  |  |  |
| Teilergebnisse-                              |                       | Abbrechen  |  |  |  |  |
| C <u>A</u> utomatisch<br>C An <u>p</u> assen | Summe                 | Ausblenden |  |  |  |  |
|                                              | Mittelwert<br>Maximum | Weitere    |  |  |  |  |
|                                              | Produkt               | Layout     |  |  |  |  |
| Elemente ohne [                              | Zahlen                |            |  |  |  |  |

Die Organisationseinheiten lassen sich mittels Doppelklick ein- bzw. ausblenden

| NordOst SüdWest<br>12:091<br>19:771 Doppelklick22:280<br>12:300 9:727<br>12:300 9:727<br>13:169<br>23:832 17:016<br>4:000 6:065<br>20:918 6:077<br>20:918 6:077<br>11:754<br>5:789 11:754<br>5:600                                                                  |   | Organistationseinheit 👻 | Bereich 🗨         |
|----------------------------------------------------------------------------------------------------|---|-------------------------|-------------------|
| 12:881<br>19:771 <b>Doppelklick</b> 22:280<br>12:300 9:727<br>13:169<br>23:832 17:016<br>4:000 6:065<br>20:918 6:077<br>20:918 6:077<br>7:800<br>5:789 11:754<br>5:600<br>7:066 16:241                                                                              |   | NordOst 룾               | SüdWest           |
| 12:521<br>19:771 <b>Doppelklick</b> 22:280<br>12:300 9:727<br>13:169<br>23:832 17:016<br>4:000 6:065<br>20:918 6:077<br>7:800<br>5:789 11:754<br>5:600<br>7:066 16:241                                                                                              | j |                         |                   |
| 19.771         Doppelklick         22.280           12.300         9.727           13.169         13.169           23.832         17.016           4.000         6.065           20.918         6.077           5.789         11.754           5.600         16.241 |   | 12.881                  |                   |
| 12.300         9.727           13.169         13.169           23.832         17.016           4.000         6.065           20.918         6.077           5.789         11.754           5.600         16.241                                                     |   | 19.771                  | Doppelklick22.280 |
| 13.169           23.832           4.000           6.065           20.918           6.077           7.800           5.789           11.754           5.600           7.066                                                                                           |   | 12.300                  | 9.727             |
| 23.832 17.016<br>4.000 6.065<br>20.918 6.077<br>7.800<br>5.789 11.754<br>5.600<br>7.066 16.241                                                                                                    |   |                         | 13.169            |
| 4.000 6.065<br>20.918 6.077<br>7.800<br>5.789 11.754<br>5.600<br>7.066 16.241                                                                                                    |   | 23.832                  | 17.016            |
| 20.918 6.077<br>7.800<br>5.789 11.754<br>5.600<br>7.066 16.241                                                                                                    |   | 4.000                   | 6.065             |
| 7.800<br>5.789 11.754<br>5.600<br>7.066 16.241                                                                                                    |   | 20.918                  | 6.077             |
| 5.789 11.754<br>5.600<br>7.066 16.241                                                                                                    |   |                         | 7.800             |
| 5.600<br>7.066 16.241                                                                                                    |   | 5.789                   | 11.754            |
| 7.066 16.241                                                                                                    |   | 5.600                   |                   |
|                                                                                                    |   | 7.066                   | 16.241            |
| 111.356 110.128                                                                                                    |   | 111.356                 | 110.128           |

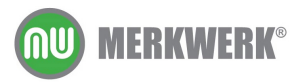

Hinweis: Gruppierungen lassen sich auch in Zeilenfeldern erstellen.

### 5.12 Automatisch gruppieren

Die Auswertung soll quartalsweise zusammengefasst werden. Excel soll diese Auswertung automatisch aufgrund des Auftragsdatums erzeugen.

| Summe von Umsatz | Auftragsdatum 👻 |        |        |                |
|------------------|-----------------|--------|--------|----------------|
| Verkäufer 📃 🔻    | Qrtl2           | Qrtl3  | Qrtl4  | Gesamtergebnis |
| Bauer            | 7.404           | 4.677  |        | 12.081         |
| Bürger           | 6.019           | 25.150 | 10.882 | 42.051         |
| Müller           | 12.300          | 9.727  |        | 22.027         |
| Zügli            | 13.169          |        |        | 13.169         |
| Cocker           | 14.731          | 15.168 | 10.950 | 40.848         |
| Falk             | 6.065           | 4.000  |        | 10.065         |
| Knotek           | 6.077           | 15.129 | 5.789  | 26.995         |
| Sanchez          | 7.800           |        |        | 7.800          |
| Sander           | 5.789           | 5.677  | 6.077  | 17.543         |
| Seher            | 5.600           |        |        | 5.600          |
| Zaparetti        | 11.675          | 11.632 |        | 23.307         |
| Gesamtergebnis   | 96.627          | 91.159 | 33.698 | 221.484        |

Bereiten Sie die Pivottabelle folgendermaßen vor

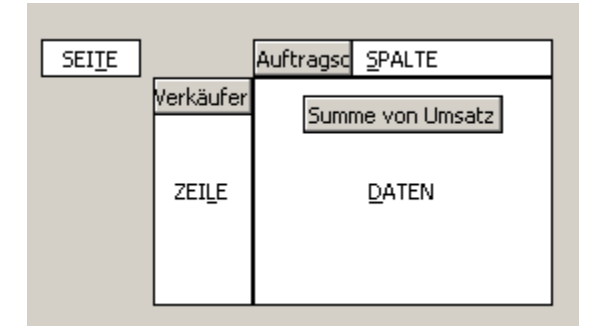

Sie erhalten folgendes Ergebnis:

| Summe von Umsatz | Auftragsdatum 👻 |            |            |            |
|------------------|-----------------|------------|------------|------------|
| Verkäufer 🗸 🗸    | 02.04.2005      | 08.04.2005 | 14.04.2005 | 20.04.2005 |
| Bauer            |                 |            |            |            |
| Bürger           |                 |            |            |            |
| Müller           |                 |            | 3.300      |            |
| Zügli            |                 | 5.600      |            | 7.569      |
| Cocker           | 9.800           |            |            |            |

Rufen Sie das Kontextmenü zum Feld Auftragsdatum auf und wählen dort die Befehle **G**RUPPIERUNG UND **D**ETAIL ANZEIGEN UND ANSCHließend **G**RUPPIERUNG...

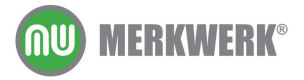

| : | Auftragso | latur    | n 🔻                                        |   | -        |                     |                      |   |
|---|-----------|----------|--------------------------------------------|---|----------|---------------------|----------------------|---|
|   | 02        | <b>P</b> | Zellen <u>f</u> ormatieren                 |   | 1.200    | )5                  | 20.04.2005           | i |
| _ |           |          | Pivot <u>C</u> hart                        |   | -        |                     |                      |   |
| - |           | 17       | PivotTable Assistent                       |   | 3.300    |                     |                      |   |
| _ |           | 2        | Daten akt <u>u</u> alisieren               |   |          |                     | 7.569                | 1 |
| - |           |          | <u>A</u> usblenden                         |   | $\vdash$ |                     |                      |   |
| _ |           |          | <u>M</u> arkieren                          | • |          |                     |                      |   |
| - |           |          | Gruppierung und Detail anzeigen            | • | -1       | <u>D</u> etail aus  | sblenden             |   |
| - |           |          | <u>R</u> eihenfolge                        | ► | ₽∃       | D <u>e</u> tail anz | zeigen               |   |
| _ |           | 9        | Feldeigenschaften                          |   | ۵        | Gruppieru           | Jng                  |   |
| - |           |          | Tabellenoptionen                           |   | 4        | Gruppieru           | ung <u>a</u> ufheben |   |
|   |           |          | Pivot <u>T</u> able-Symbolleiste ausblende | n |          |                     |                      |   |
|   |           |          | Feldliste aus <u>b</u> lenden              |   | _        |                     |                      |   |

Es erscheint folgender Dialog:

| Gruppierung                                                  |           | ×          |  |  |  |
|--------------------------------------------------------------|-----------|------------|--|--|--|
| Automatisch                                                  | 02.04.    | 2005       |  |  |  |
| 💌 <u>B</u> eenden:                                           | 05.11.    | 05.11.2005 |  |  |  |
| <u>N</u> ach                                                 |           |            |  |  |  |
| Sekunden<br>Minuten<br>Stunden<br>Tage<br>Monate<br>Ouartale |           |            |  |  |  |
| Tage a                                                       | anzeigen: | 1 *        |  |  |  |
|                                                              | ОК        | Abbrechen  |  |  |  |

Markieren Sie QUARTALE und klicken Sie auf OK.

# 5.13 Berechnete Felder

In der Pivottabelle soll der Gewinn angezeigt werden.

Rufen Sie aus der Symbolleiste PIVOTTABLE den Eintrag FORMELN auf und klicken dort auf BERECHNETES FELD:

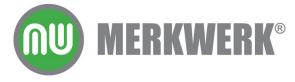

| PiyotTable 👻 🗙                   |                                 |   |                     |                     |         |  |  |  |  |
|----------------------------------|---------------------------------|---|---------------------|---------------------|---------|--|--|--|--|
| - PivotTable 🔻 🔏 🛍 📑 📲 💡 💷 📑 😏 🗐 |                                 |   |                     |                     |         |  |  |  |  |
| 2                                | Bericht formatieren             |   |                     |                     |         |  |  |  |  |
| 111                              | Pivot <u>⊂</u> hart             |   |                     |                     |         |  |  |  |  |
| 17                               | PivotTable Assistent            |   | -                   |                     |         |  |  |  |  |
| 2                                | Daten akt <u>u</u> alisieren    |   |                     |                     |         |  |  |  |  |
| _                                | Offline OLAP                    |   |                     |                     |         |  |  |  |  |
| -                                | <u>A</u> usblenden              |   |                     |                     |         |  |  |  |  |
|                                  | <u>M</u> arkieren I             | • |                     |                     |         |  |  |  |  |
| -                                | Gruppierung und Detail anzeigen |   | -                   |                     |         |  |  |  |  |
|                                  | Formel <u>n</u>                 |   |                     | Berechnetes Feld    |         |  |  |  |  |
| _                                | <u>R</u> eihenfolge             |   | Berechnetes Element |                     |         |  |  |  |  |
| •                                | Feldeigenschaften               |   |                     | <u>L</u> ösungsreih | enfolge |  |  |  |  |
|                                  | <u>T</u> eilergebnisse          |   | 沃                   | 🔀 Eormeln auflisten |         |  |  |  |  |
| -                                | Sortieren und To <u>p</u> 10    |   |                     |                     |         |  |  |  |  |
| 0                                | Elementeigenschaften            |   |                     |                     |         |  |  |  |  |
| -                                | Tabellenoptionen                |   |                     |                     |         |  |  |  |  |
|                                  | Seiten anzeigen                 |   |                     |                     |         |  |  |  |  |

Füllen Sie das Dialogfeld wie dargestellt aus:

| Berechne                                   | tes Feld einfügen     |   |          | ×               |
|--------------------------------------------|-----------------------|---|----------|-----------------|
| <u>N</u> ame:                              | Gewinn                |   | <b>~</b> | Ä <u>n</u> dern |
| For <u>m</u> el:                           | = Umsatz- Kosten      |   |          | <u>L</u> öschen |
|                                            |                       |   |          |                 |
| <u>F</u> elder:                            |                       |   |          |                 |
| Verkäufer<br>Bereich<br>Warengru<br>Umsatz | Jppe                  |   |          |                 |
| Monate<br>Quartale<br>Gewinn               |                       | Ţ |          |                 |
|                                            | Fel <u>d</u> einfügen | ] |          |                 |
|                                            |                       |   | ок       | Schließen       |

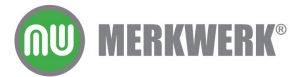